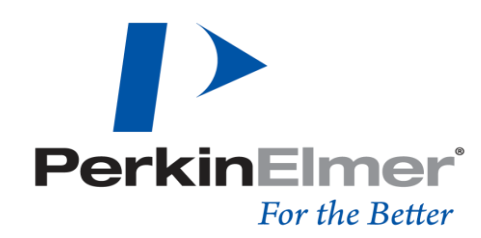

#### HUMAN HEALTH | ENVIRONMENTAL HEALTH

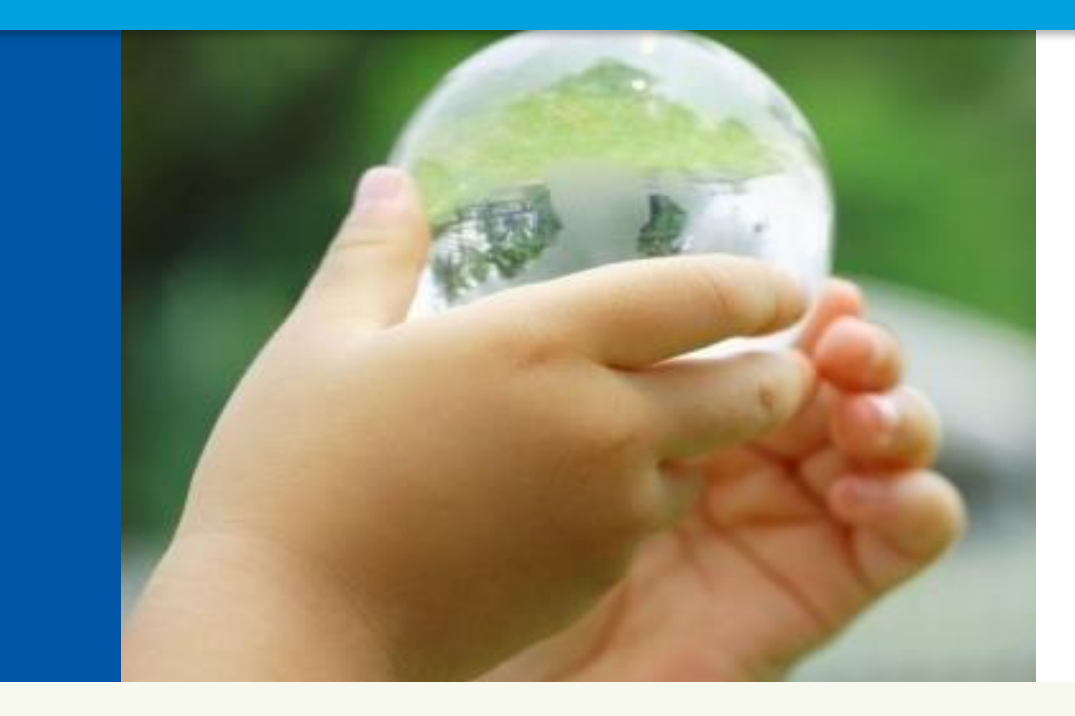

## In Vivo Imaging IVIS Spectrum

## **Tarik Harb**

Field Service Engineer Mid-Atlantic States Washington D.C.

© 2011 PerkinElmer

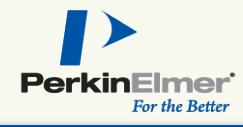

#### Introduction

- Principles of Optical In Vivo Imaging
- ► Key IVIS<sup>®</sup> Hardware Components
- Overview of Living Image<sup>®</sup> Software
- Fluorescence Options

#### Training

Hands-on Training

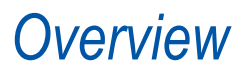

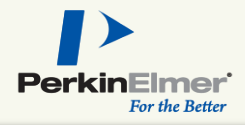

## Why Optical In Vivo Imaging?

- Powerful labeling technique gene expression results in production of luciferase
  - Amount of light is proportional to number of live active cells
  - Typical applications range from oncology studies, infectious diseases, imaging transgenic animals, stem cell development

- Non-invasive
  - Does not require subject to be euthanized

Relatively simple instrumentation

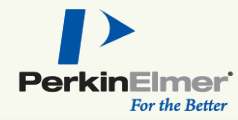

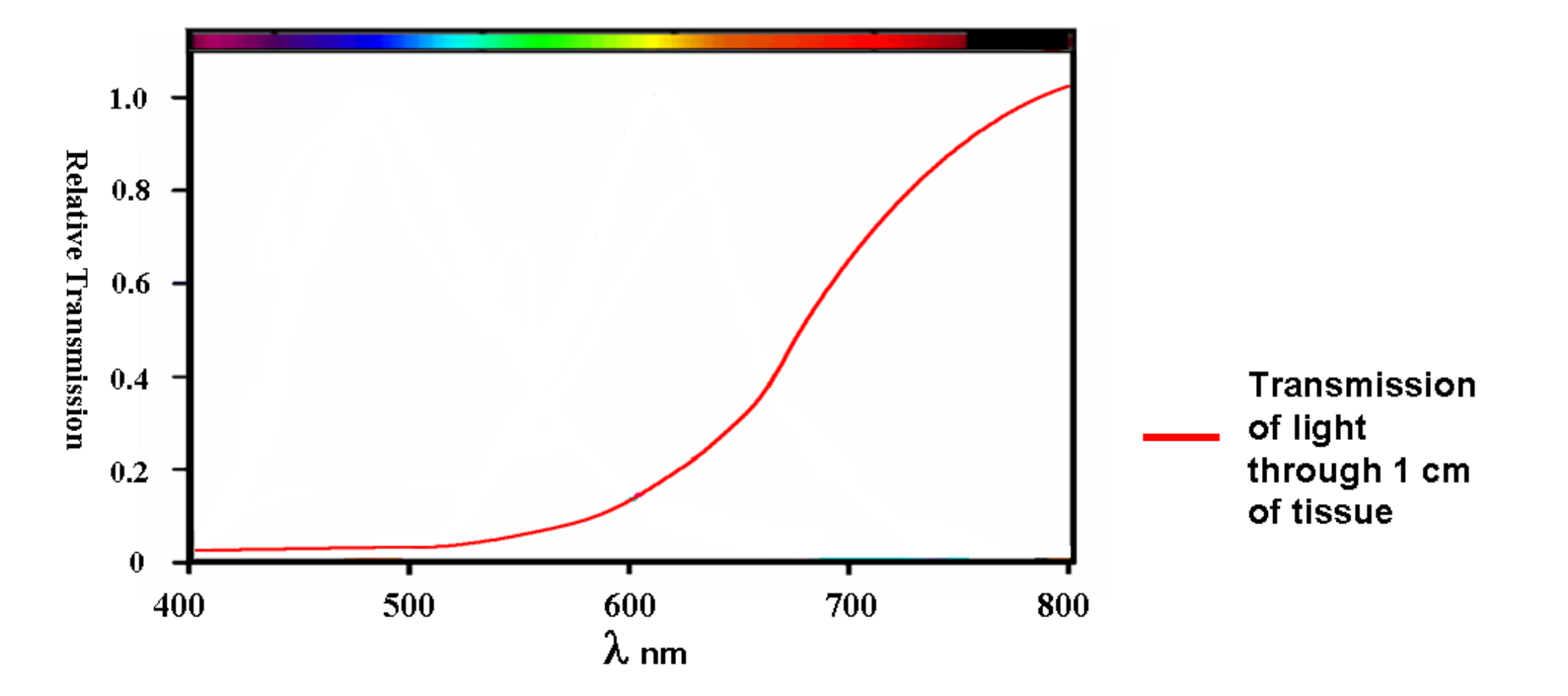

#### **Overview**

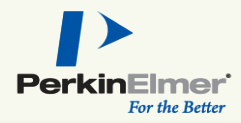

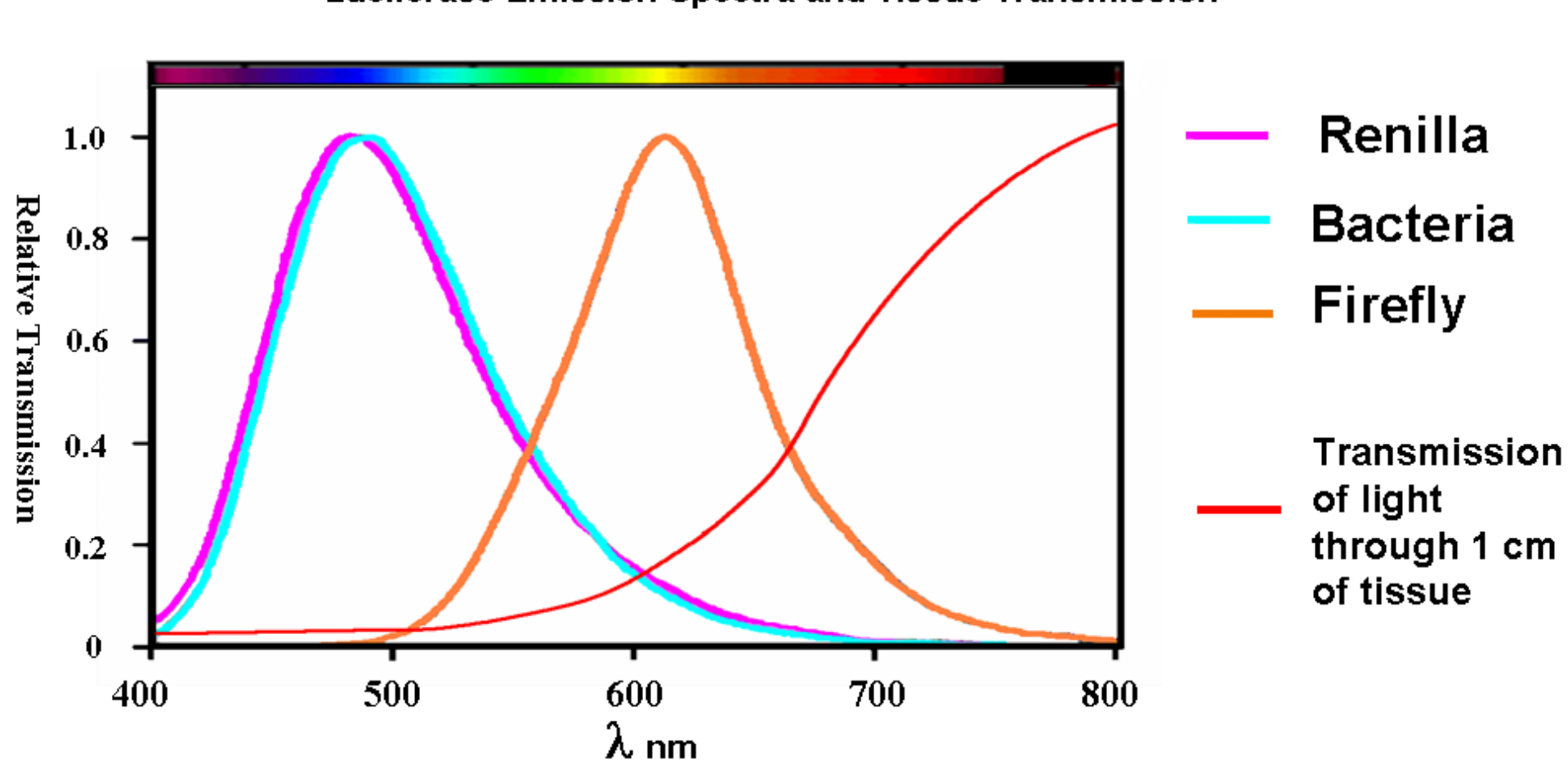

#### Luciferase Emission Spectra and Tissue Transmission

**Overview** 

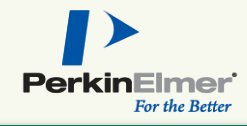

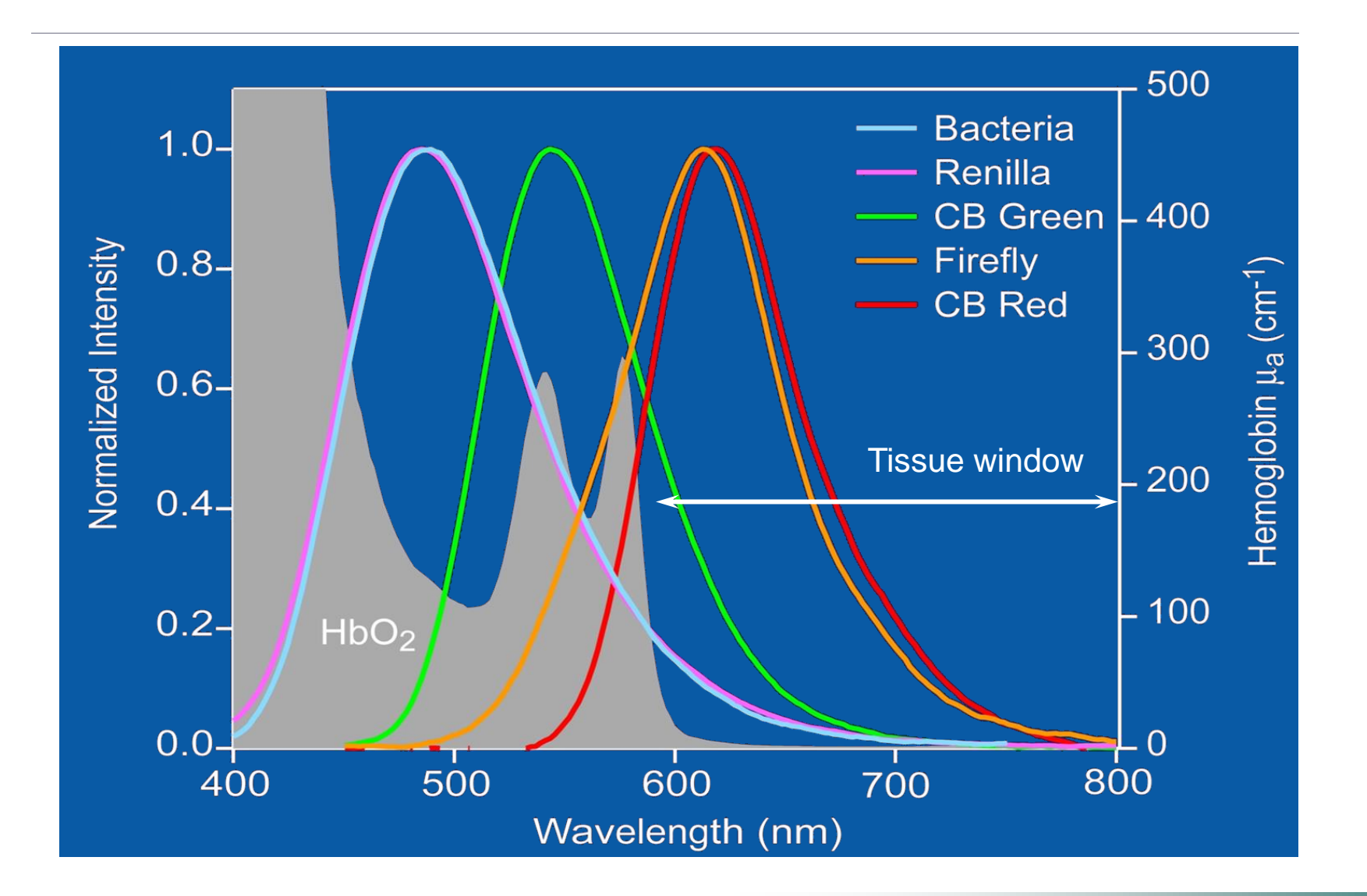

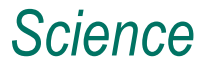

#### Light Transmission Through Clear Media

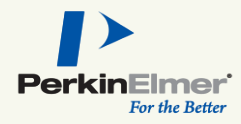

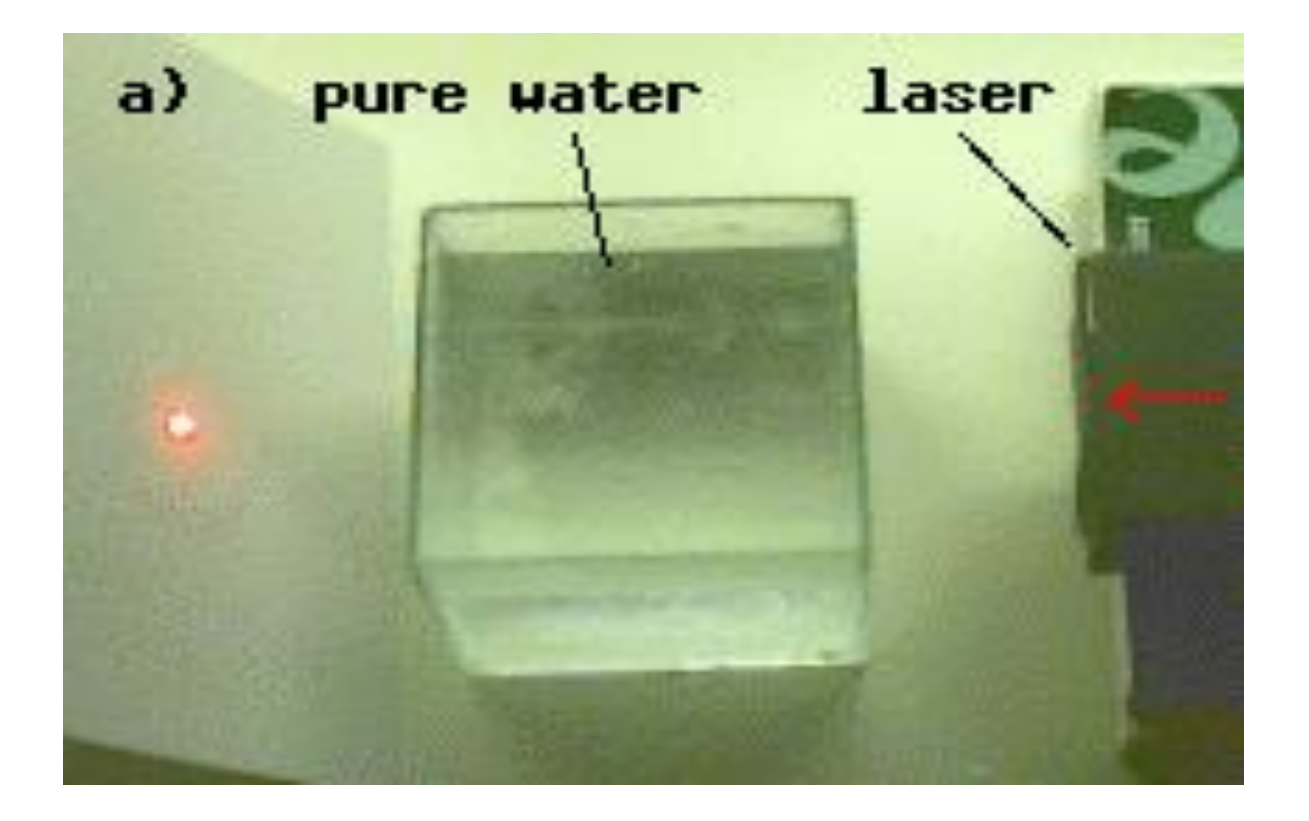

Light will not scatter or diffuse traveling through pure water.

7

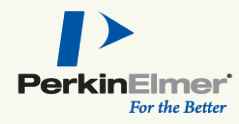

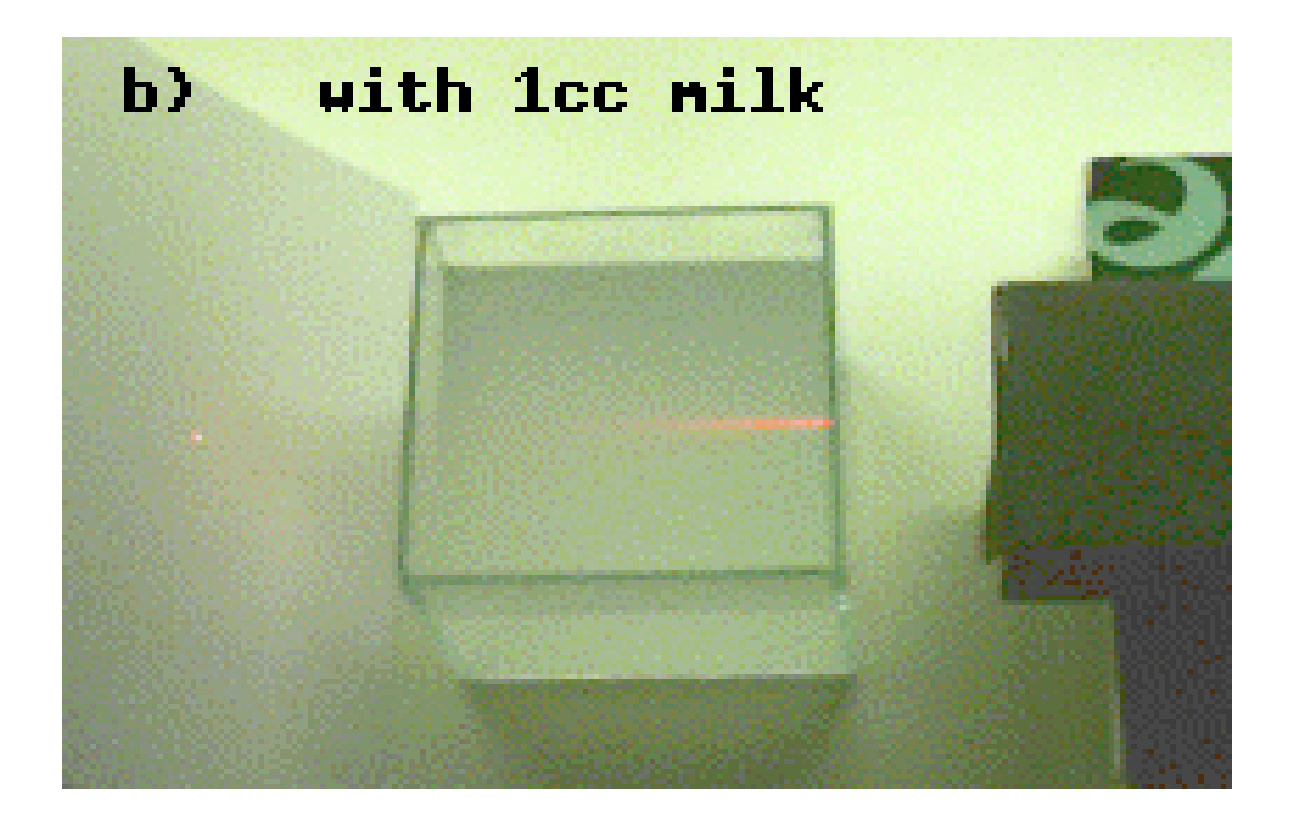

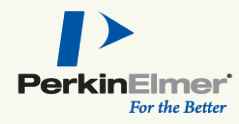

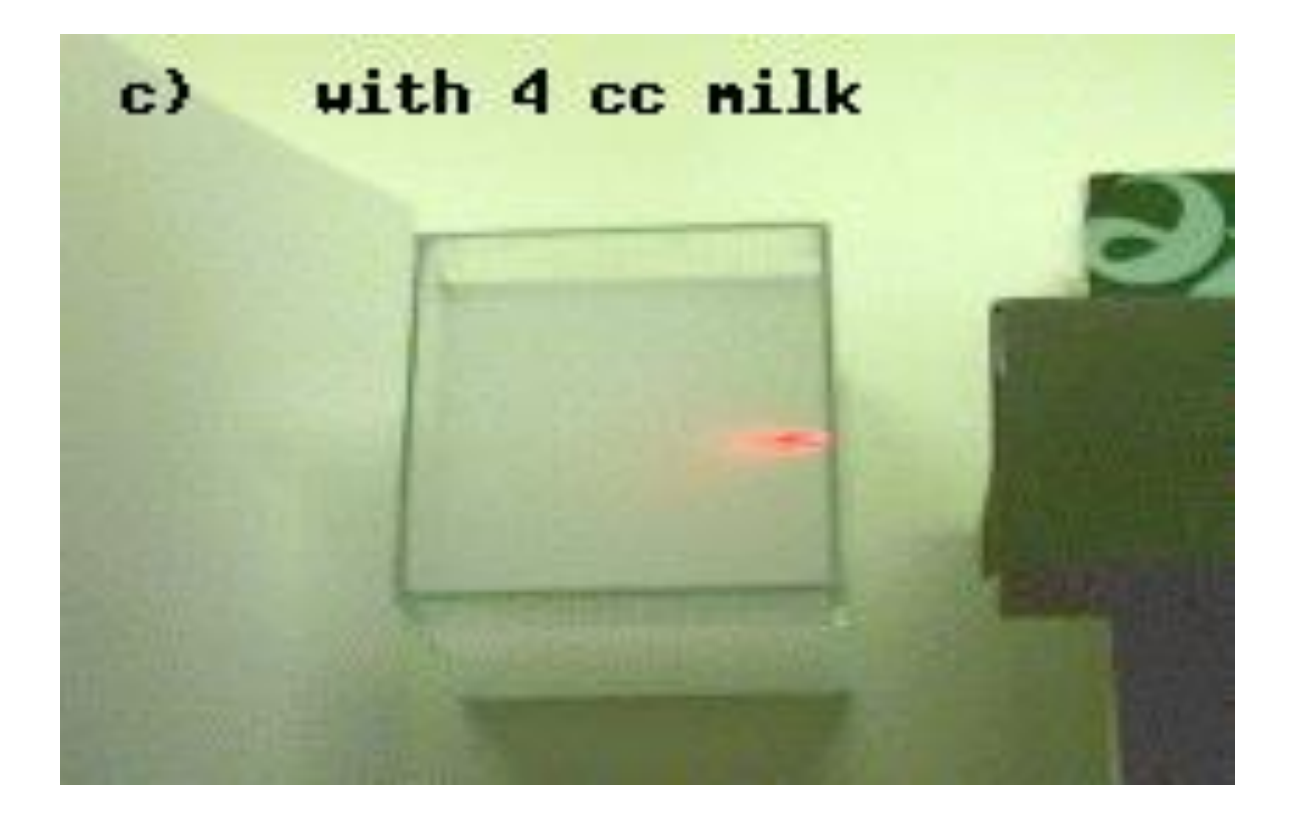

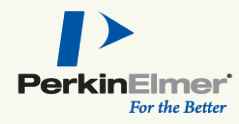

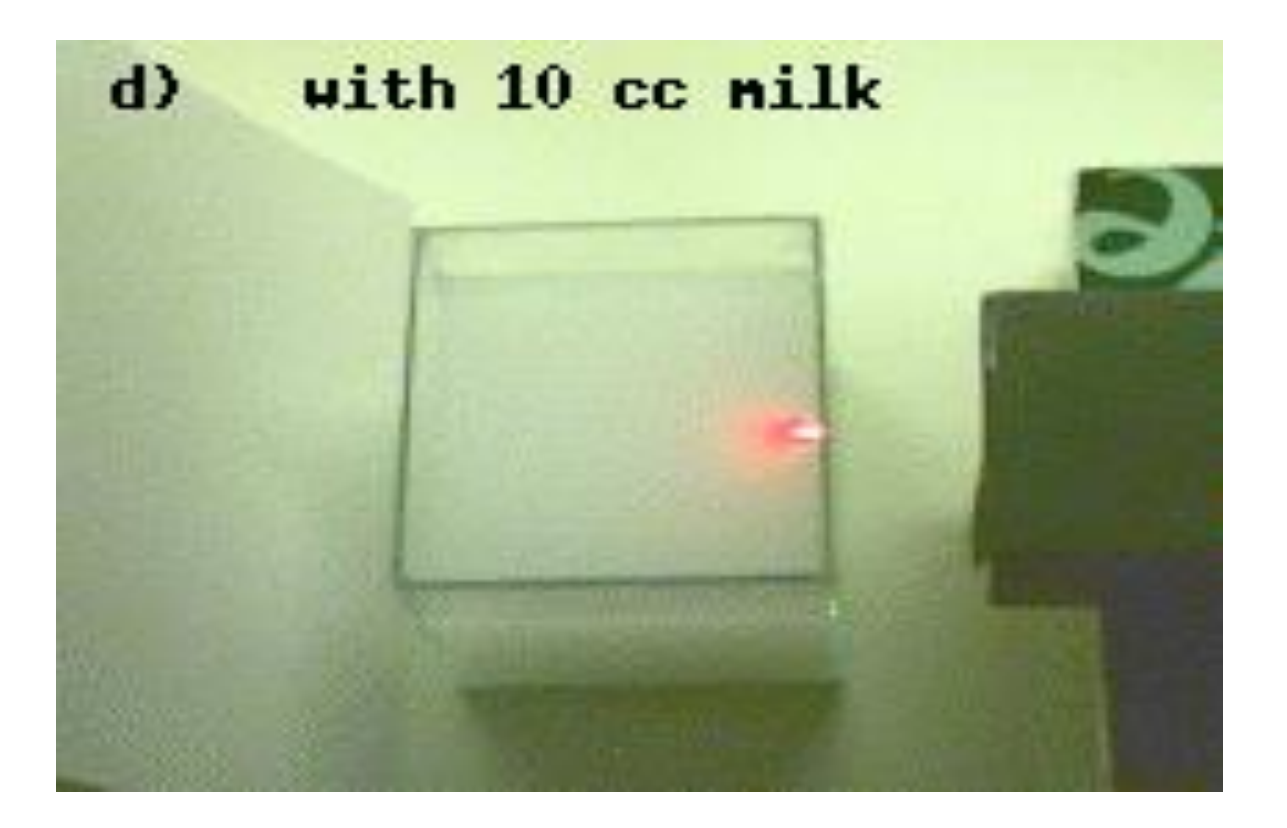

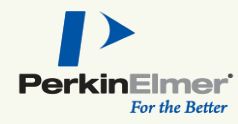

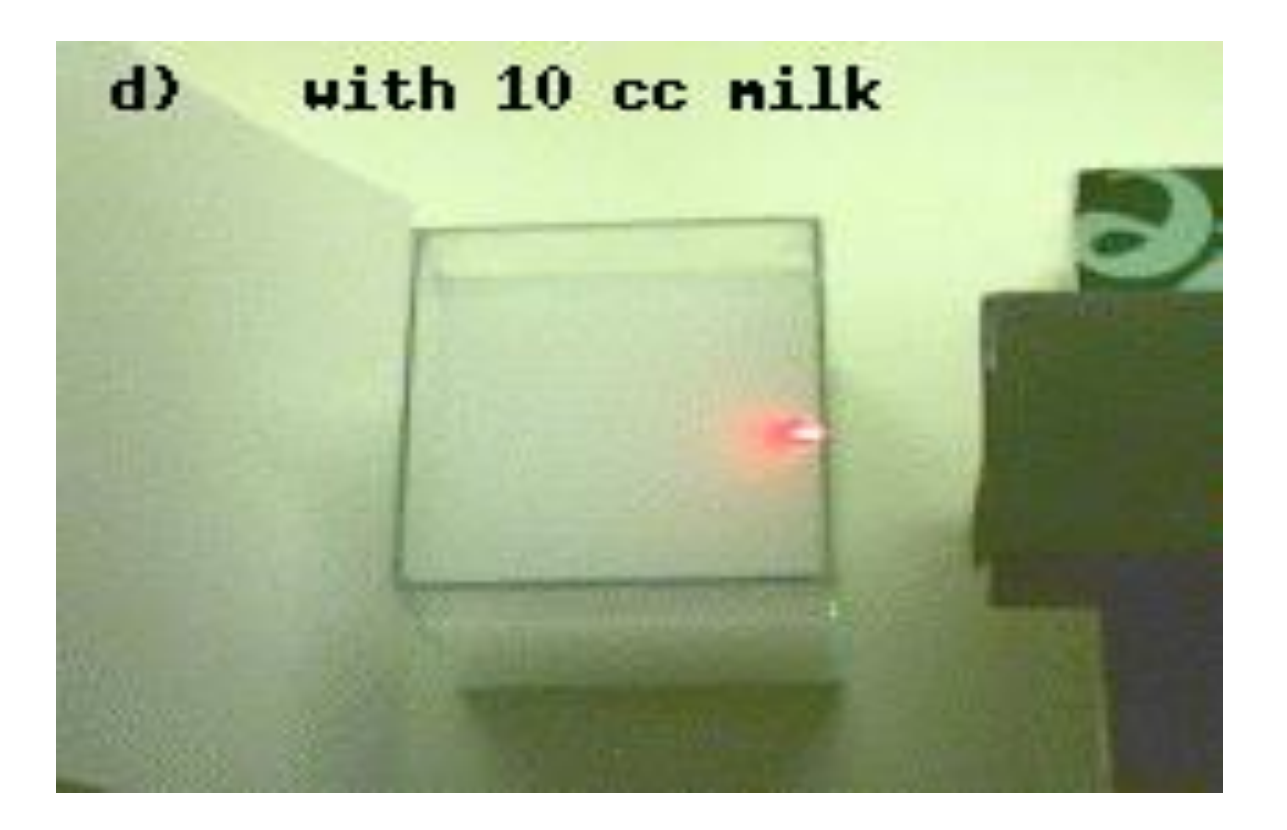

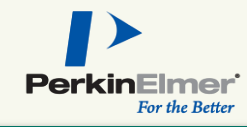

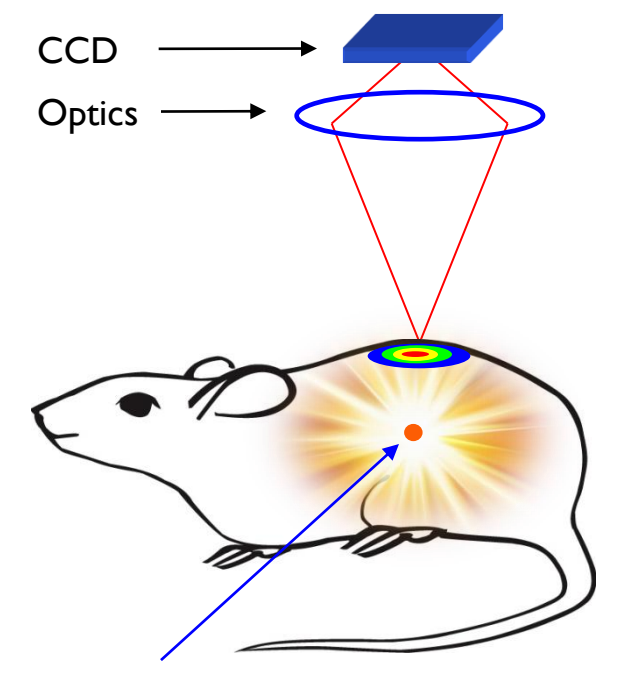

Bioluminescent Source

- Light traveling through tissue scatters many times creating a "fuzzy" light diffusion pattern on the surface of the animal
- The IVIS<sup>®</sup> views the diffuse light on the camera-facing (top) surface of the subject
- Not all light from the source will make it to the camera – light absorption will occur as signal exits the animal

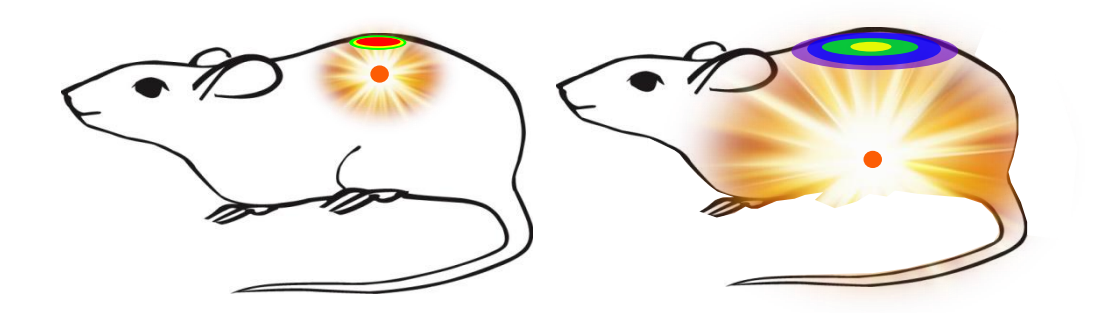

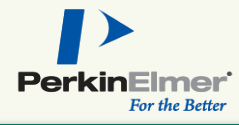

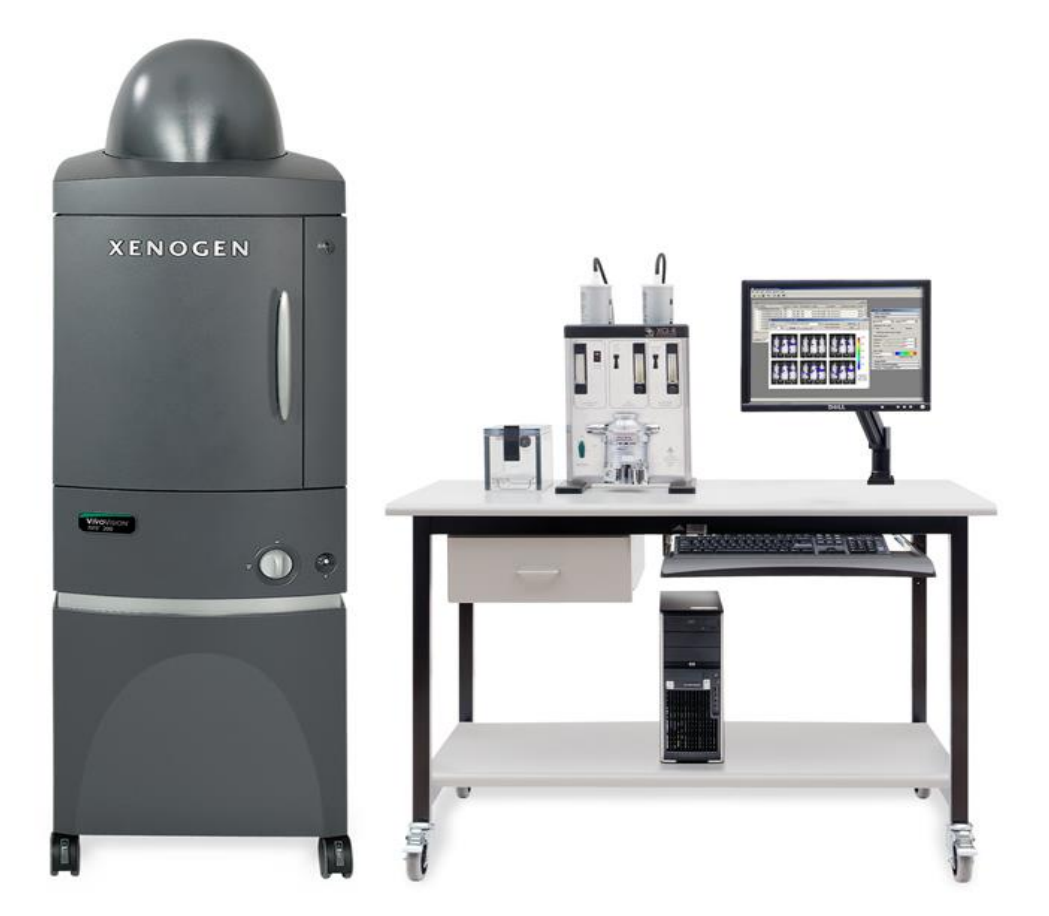

- Customized for *in vivo* imaging
- Highly sensitive camera with a large dynamic range

#### **IVIS Spectrum Imaging System - Hardware**

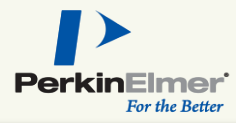

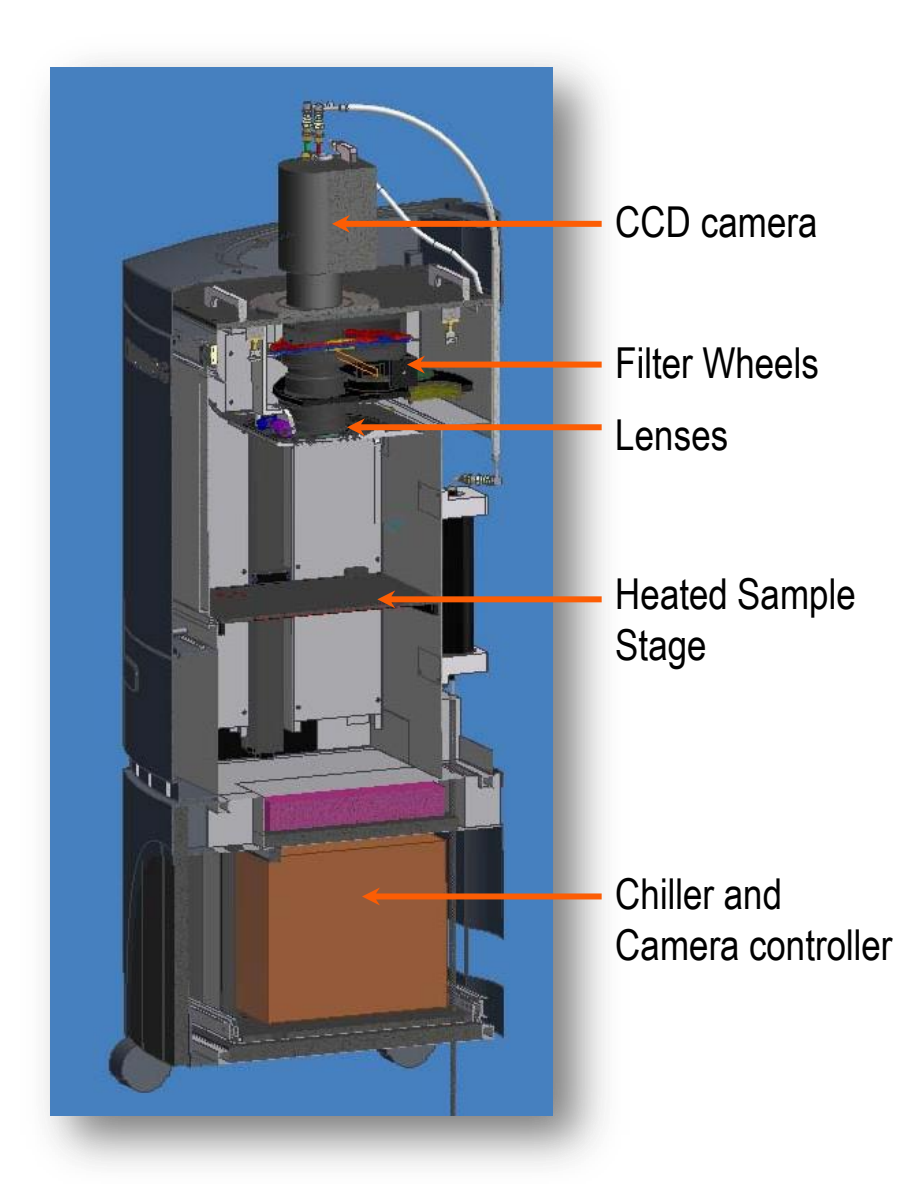

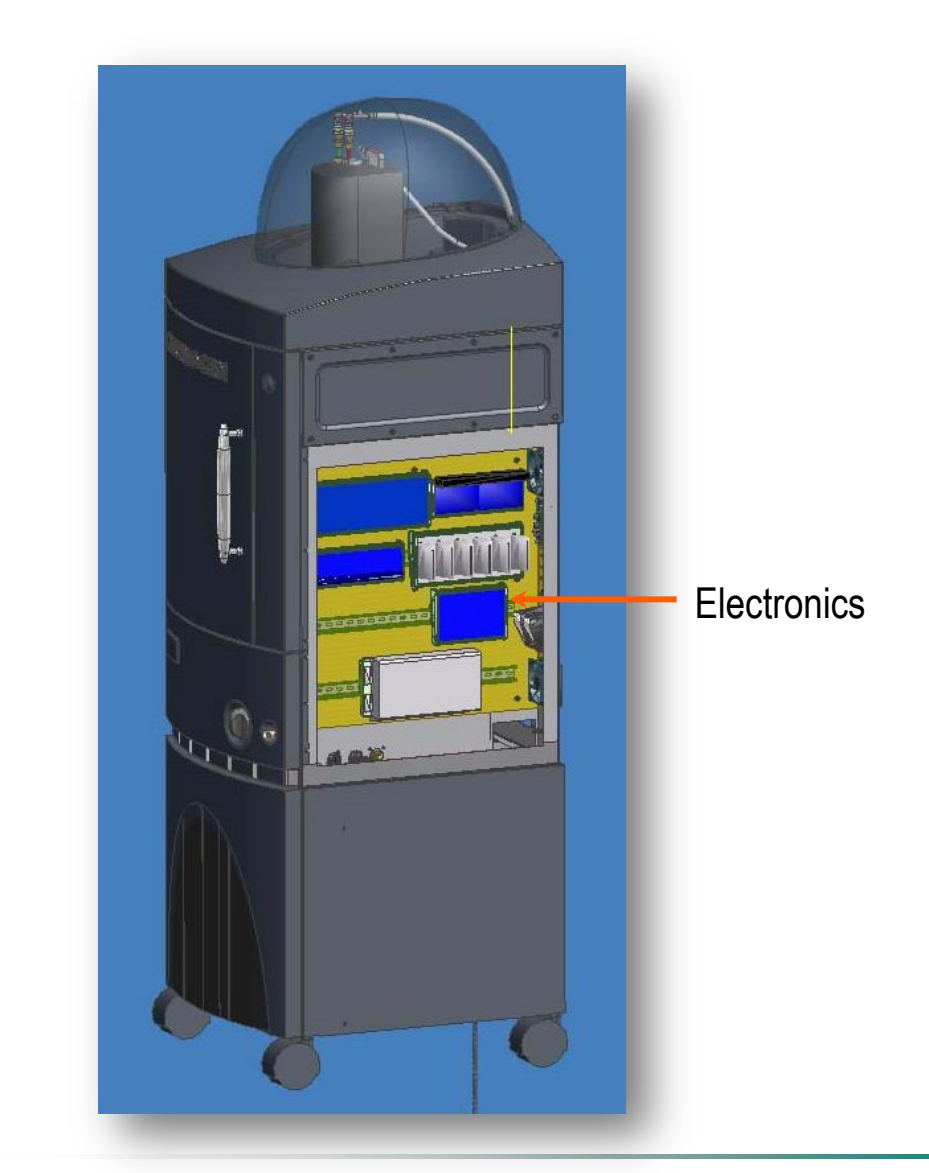

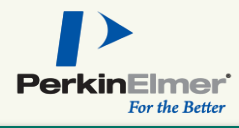

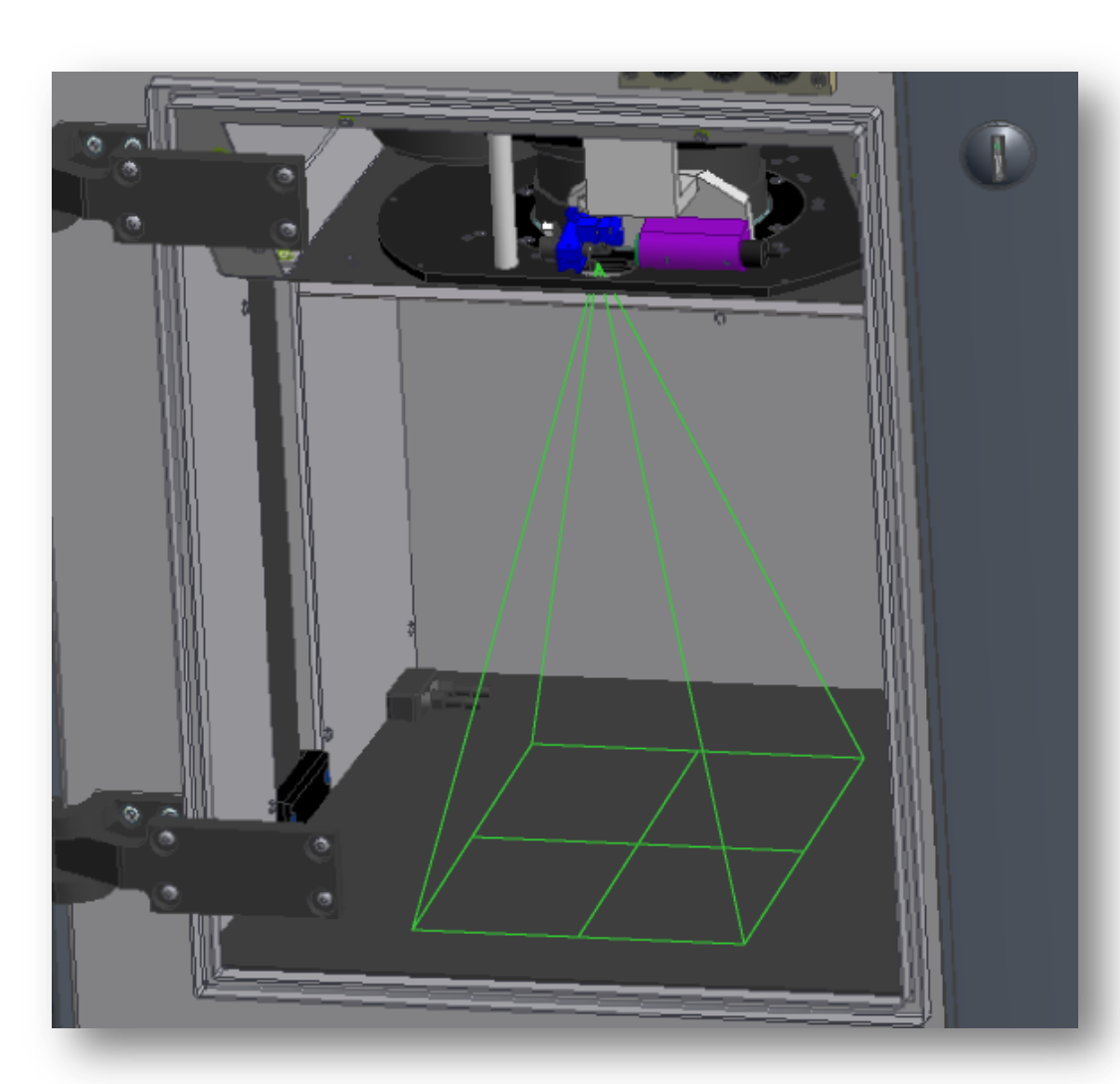

- Allows rapid and reproducible positioning of subjects
- Size change with Field of View setting

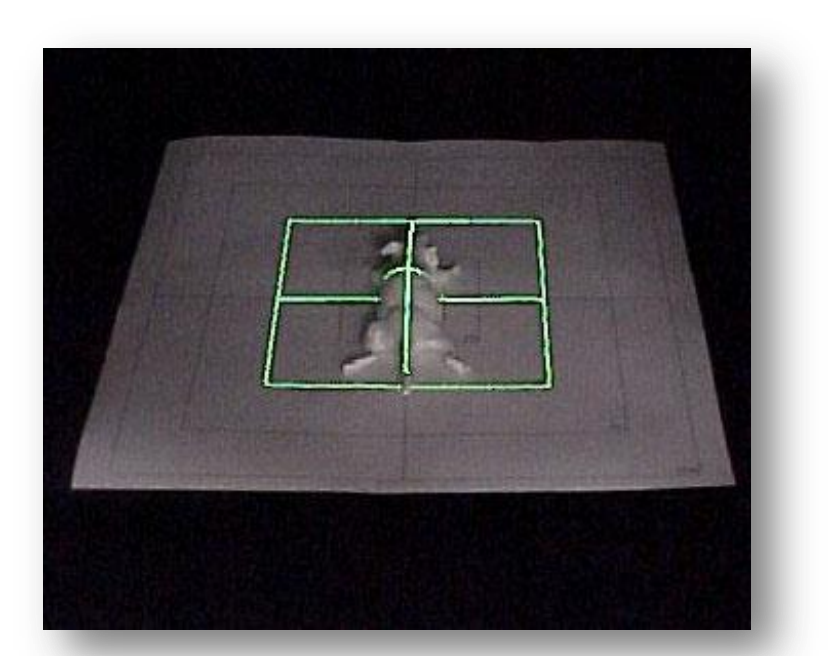

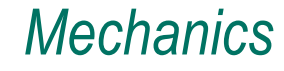

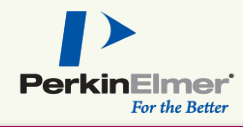

- Controls all settings in the IVIS<sup>®</sup> system (fully computer controlled)
- Provides advanced cataloging and browsing tools
- Provides analysis tools for quantification
- Instrument settings are analogous to photography
- Images are acquired in a two-step process

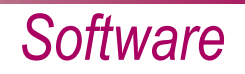

#### Photographic + Luminescent = Overlay

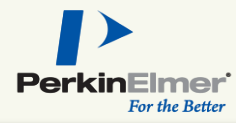

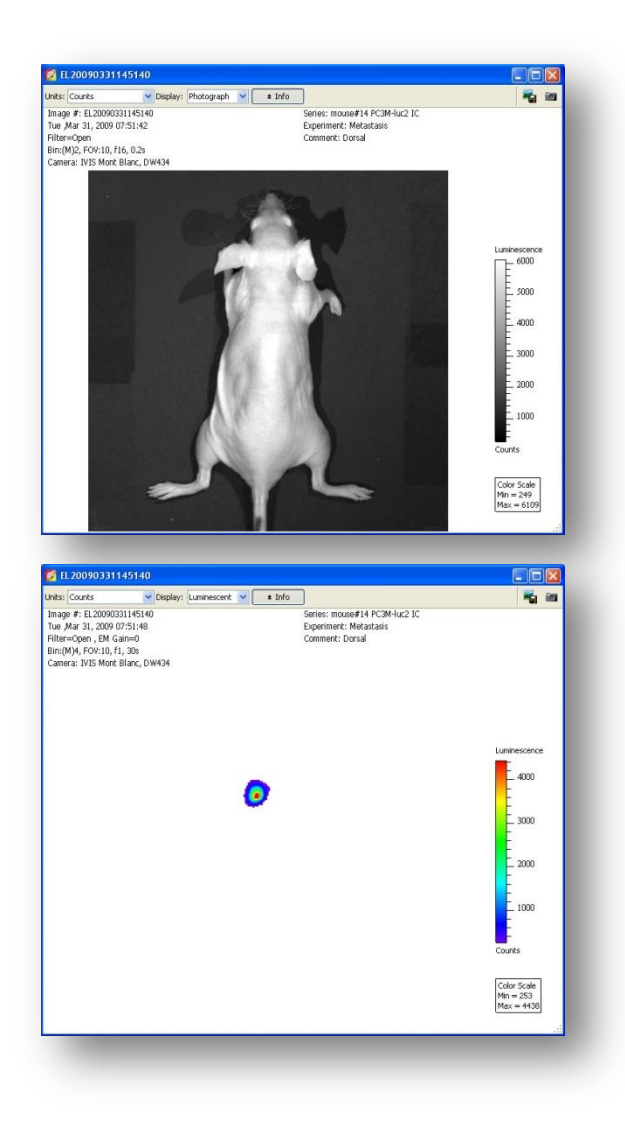

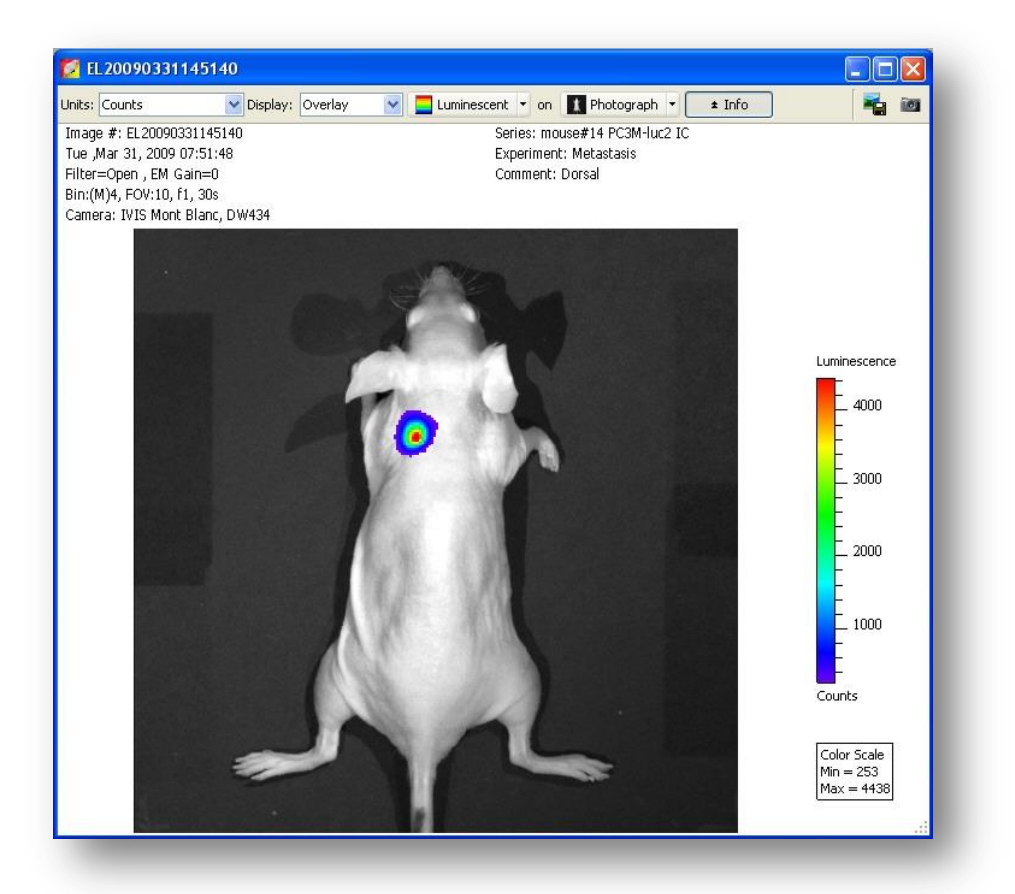

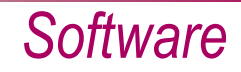

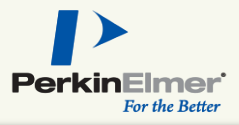

## Camera and Lens Settings are Analogous to Photography

- Field of View (FOV) is dependent on the distance from the lens to the sample
- Light collected is proportional to how long the shutter is open (exposure time)
- Aperture (*f*/stop) controls the amount of light collected
- Digital pixel binning is possible on the CCD – alters sensitivity/resolution

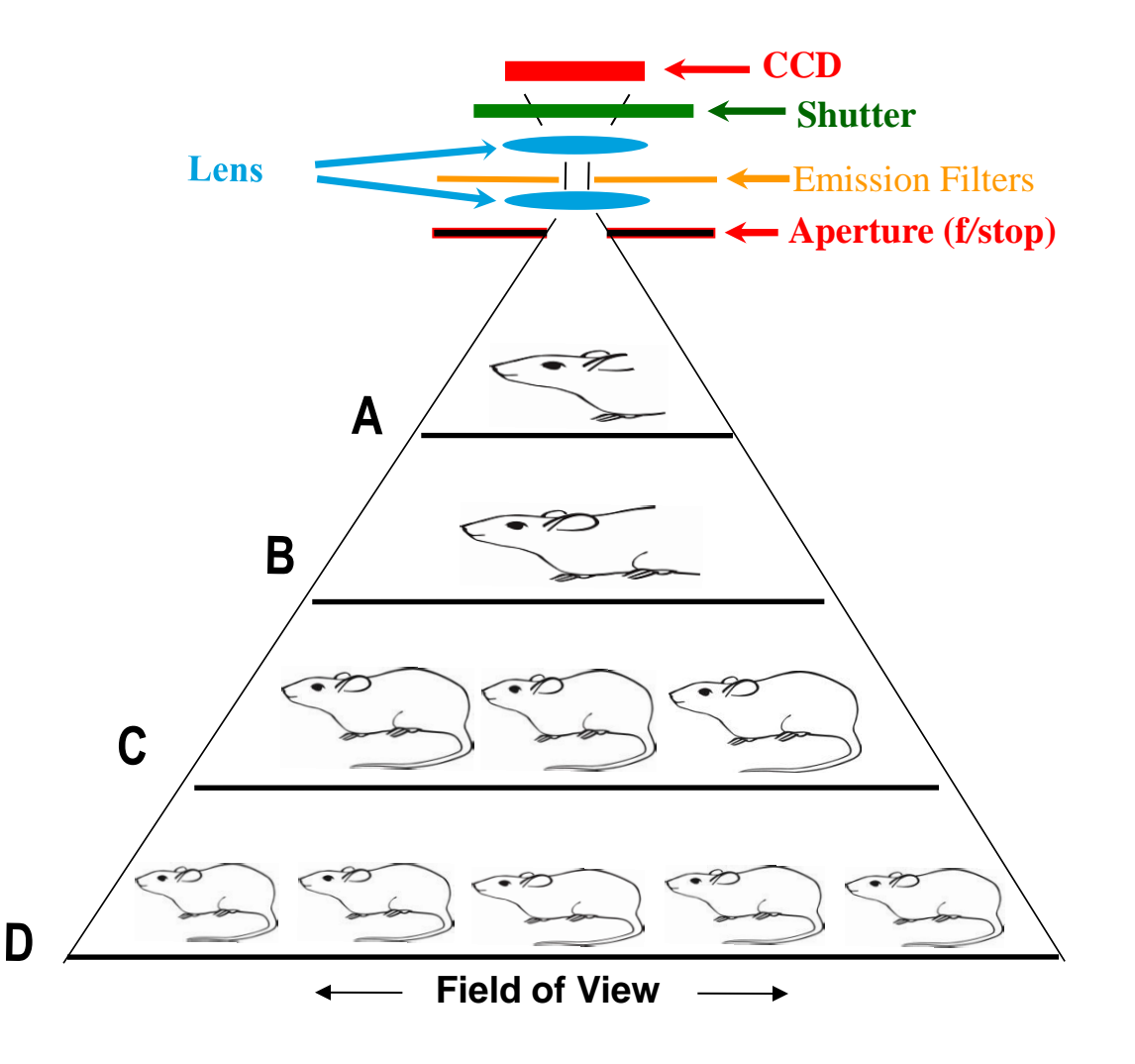

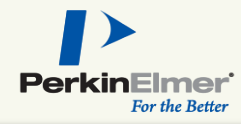

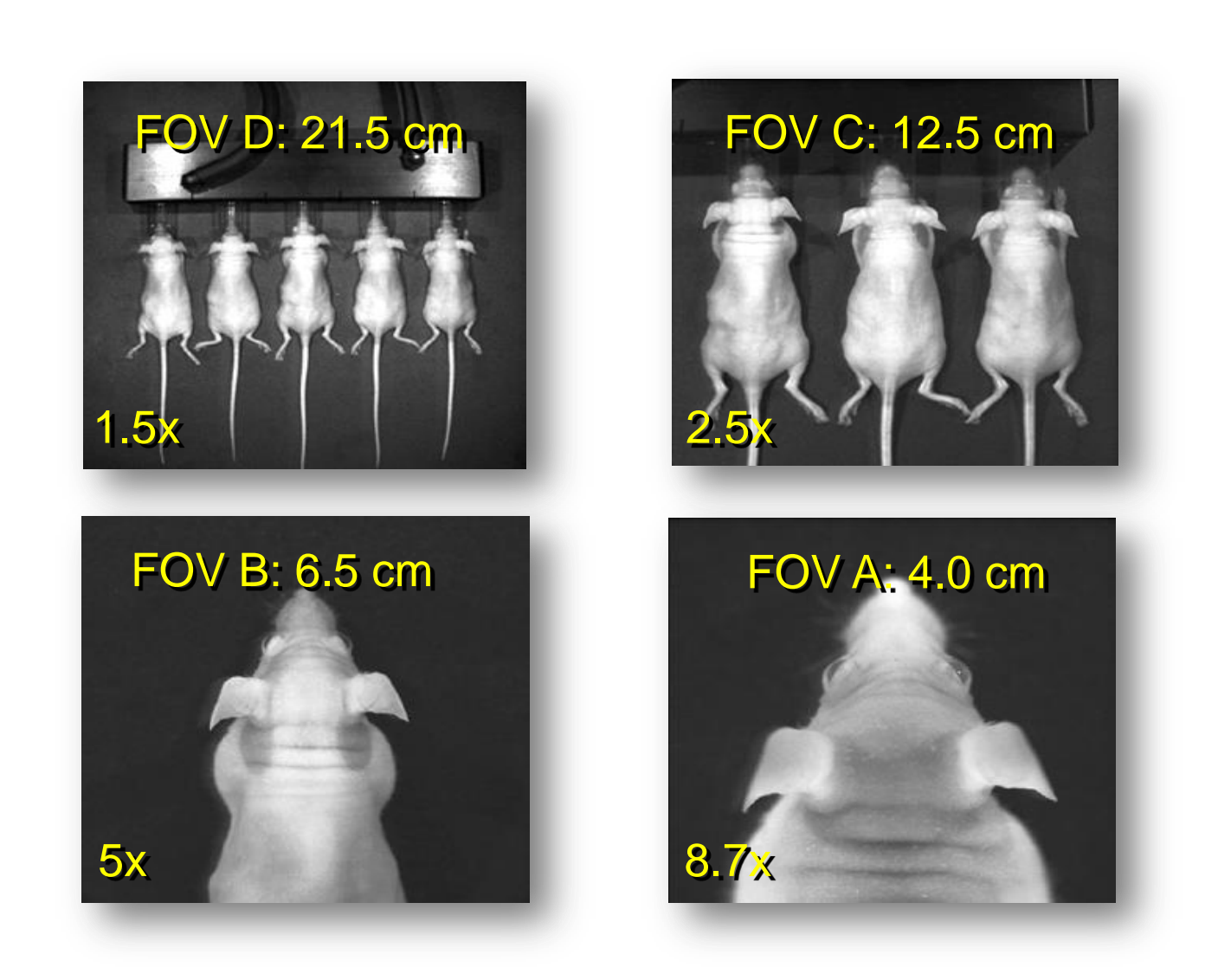

- The IVIS<sup>®</sup> CCD camera has a raw signal range of 0 to 65,535 Analog to Digital counts (2<sup>16</sup> or 16-bit)
- Adjust camera settings to obtain a signal level of <u>600 to 60,000 counts</u> to be within the linear range of the detector
- Settings that control signal level are:
  - Exposure time
  - Pixel binning (CCD resolution)
  - *f*/stop (aperture)
- Instrument is calibrated to automatically compensate for changes in sensitivity settings when count levels are within the linear range

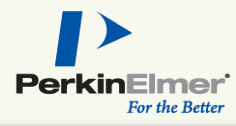

#### **Controls Sensitivity**

| 🜠 IVIS Acqu                         | isition (     | Control P    | ap   | e      | -  |                   |   |                 |       |
|-------------------------------------|---------------|--------------|------|--------|----|-------------------|---|-----------------|-------|
| Imaging Mode                        | Exposure Time | Binning      |      | F/Stop |    | Excitation Filter |   | Emission Filter |       |
| 📃 🗹 Luminescent                     | 1.00 💲 sec    | Medium       | ¥    | 1      | Y  | Block             | Y | Open            | *     |
| Eluorescent                         |               |              |      |        |    |                   |   |                 |       |
| 🚺 🗹 Photograph                      | Auto 🤤        | Medium       | ~    | 8      | ¥  |                   |   |                 |       |
| Structure                           |               |              |      |        |    |                   |   |                 |       |
| 🗹 Overlay 🔄 Lights 🗹 Alignment Grid |               |              |      |        |    |                   |   |                 |       |
| Field of View: C                    | ~             | <u> </u>     | 5yst | em Sta | tu | 5                 |   | Acquire         |       |
| Idle                                |               |              |      |        |    | — l               |   | Acquire         | -     |
|                                     |               |              |      |        |    | (                 |   | Imaging W       | izard |
| Subject height: 1.50                | 🗢 cm          |              |      |        |    | (                 |   | * Sequence      | Setup |
| Focus: use subject                  | : height 🔽    | Temperature: |      |        |    | Locked (          |   | Initializ       | e     |

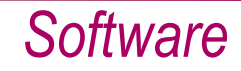

#### PerkinElmer For the Better

### **Exposure Time**

- Signal level is directly proportional to exposure time (1:1)
- Shorter exposure time improves throughput
- Recommended minimum exposure time > 0.5 seconds
- Longer exposure times increase signal intensity
- Recommended maximum exposure time < 5 minutes

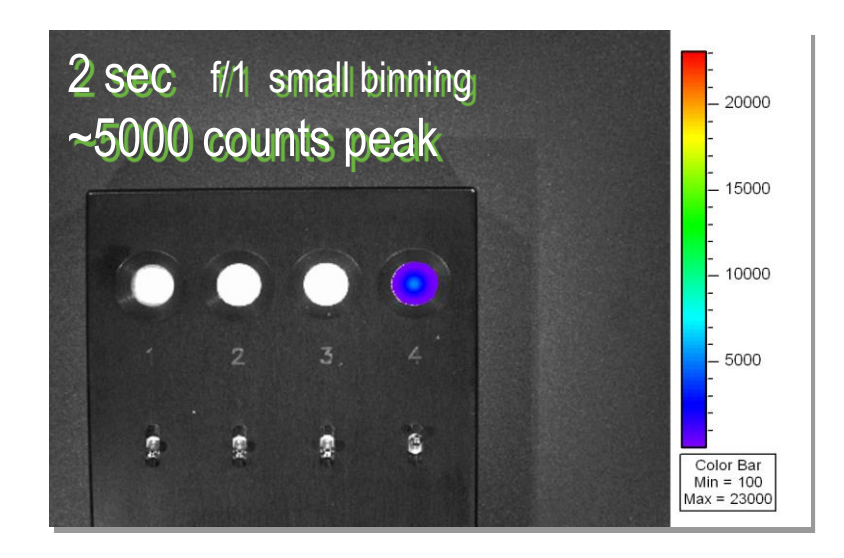

#### 🚺 IVIS Acquisition Control Panel . Imaging Mode Exposure Time Emission Filter Binning F/Stop Excitation Filter 🔤 🔽 Luminescent 1.00 🗘 sec 🗸 ~ Medium Block Open ¥ Eluorescent 🚹 🗹 Photograph 🛛 Auto 😂 Medium 🔽 8 ¥ Structure V Overlay 📃 Lights 🔽 Alignment Grid Field of View: C System Status Acquire Idle 12.9 Service cm. Imaging Wizard 😂 cm Subject height: 1.50 Sequence Setup Focus: use subject height 🗸 Temperature: Locked Initialize

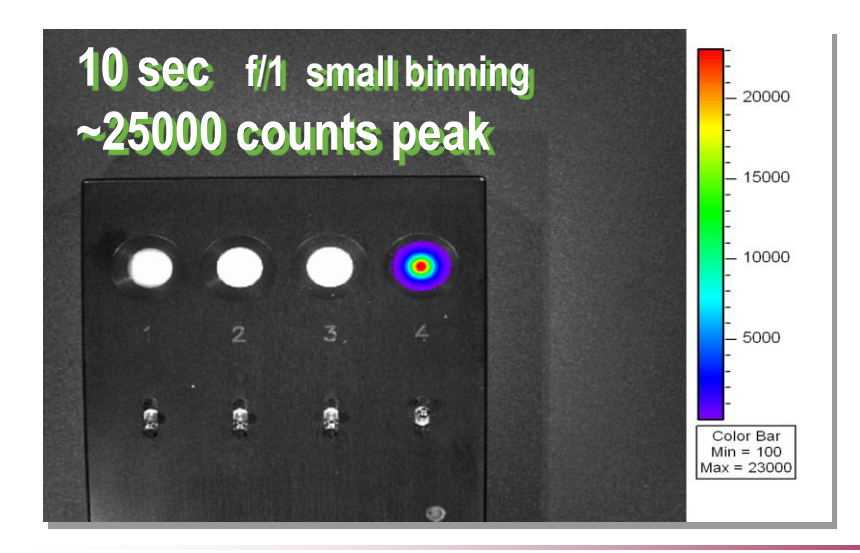

#### Exposure time setting

## Pixel Binning (CCD Resolution)

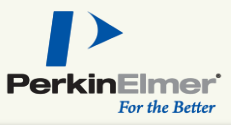

- Binning refers to the grouping of pixels into a larger super-pixel
- Changing binning settings changes counts by a factor of 4
- Large Binning (16) Higher Sensitivity/Lower Resolution
- Medium Binning (8)
- Small Binning (4)
   Lower Sensitivity/Higher Resolution

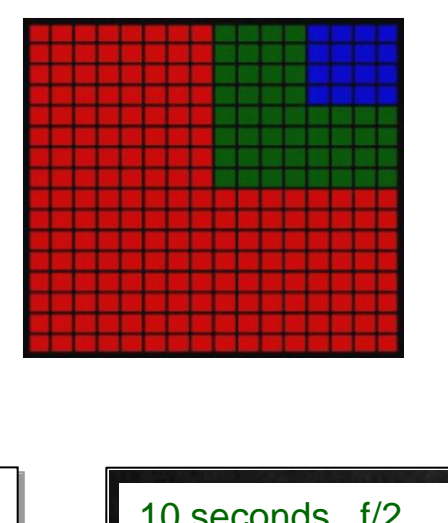

#### Pixel binning setting

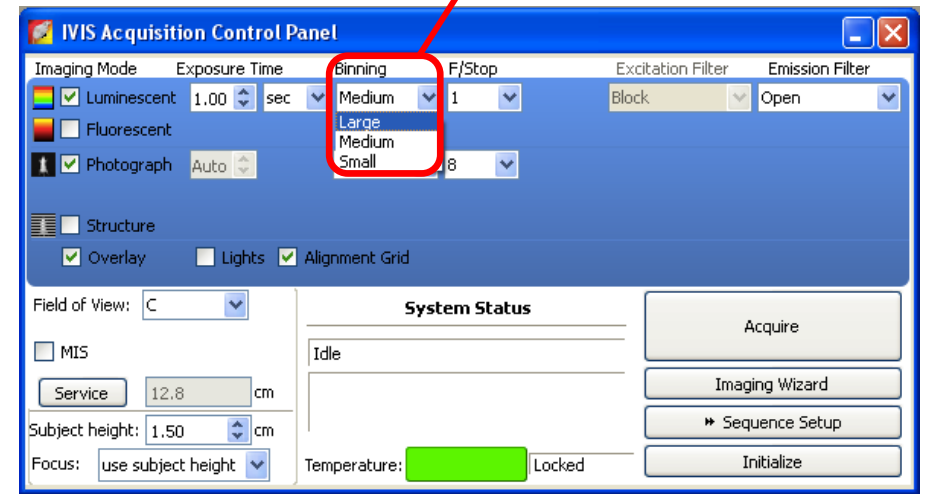

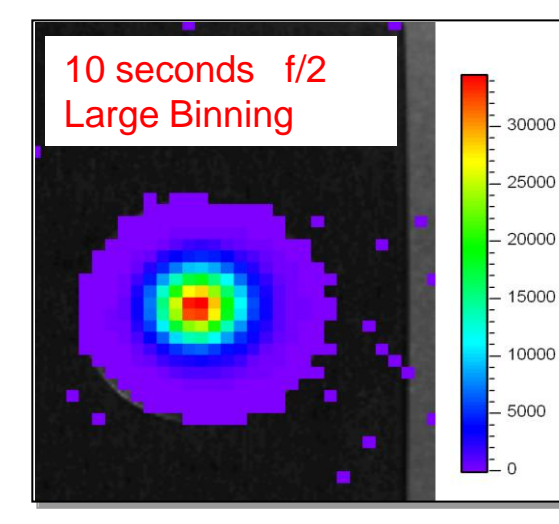

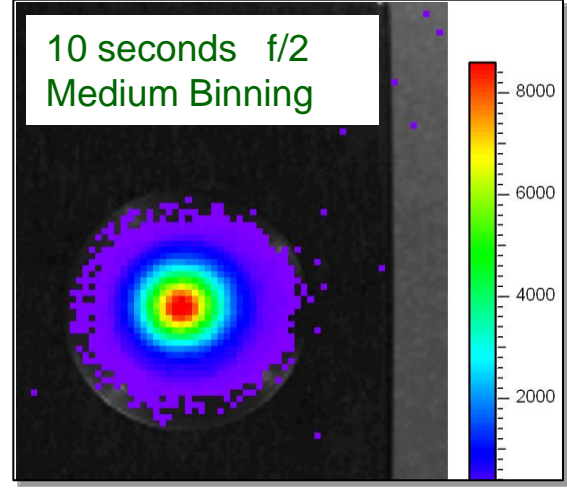

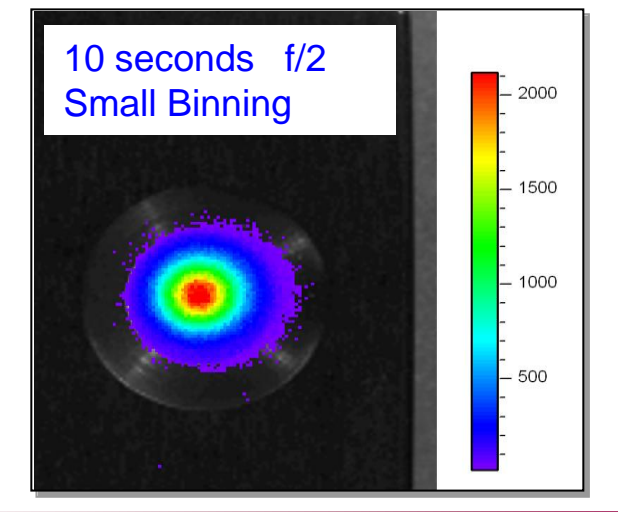

Software

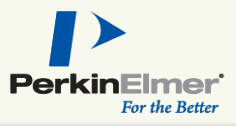

- f/stop controls the amount of light received by the CCD detector
- f/1 is wide open, maximum light collection – default for luminescent
- f/8 is smallest aperture, best resolution default for photo
- Changing f/stop changes counts by a factor of 4

| 🜠 IVIS Acquisition Control P                 | anel           |          |                              |  |  |  |  |  |
|----------------------------------------------|----------------|----------|------------------------------|--|--|--|--|--|
| Imaging Mode Exposure Time                   | Binning F/Stop | Excit    | ation Filter Emission Filter |  |  |  |  |  |
| 📃 🗹 Luminescent 🛛 1.00 🤤 sec                 | 💙 Medium 💙 1 💙 | Block    | . 🔽 Open 🔽                   |  |  |  |  |  |
| Eluorescent                                  | 1 2            |          |                              |  |  |  |  |  |
| 🚺 🗹 Photograph 🛛 Auto 🤤                      | Medium 🔽 4     |          |                              |  |  |  |  |  |
| Structure ✓ Overlay  Lights ✓ Alignment Grid |                |          |                              |  |  |  |  |  |
| Field of View: C 🛛 👻                         | System Statu   | s        | Acquire                      |  |  |  |  |  |
| MIS                                          | Idle           | ļ        |                              |  |  |  |  |  |
| Service 12.8 cm                              |                | [        | Imaging Wizard               |  |  |  |  |  |
| Subject height: 1,50 💲 cm                    |                | (        | Sequence Setup               |  |  |  |  |  |
| Focus: use subject height 💌                  | Temperature:   | Locked ( | Initialize                   |  |  |  |  |  |

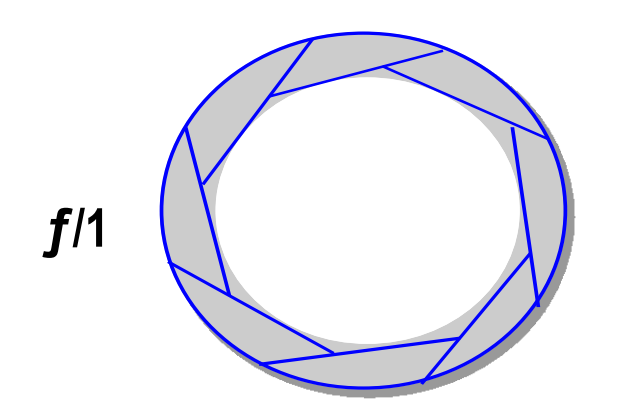

**f**/8

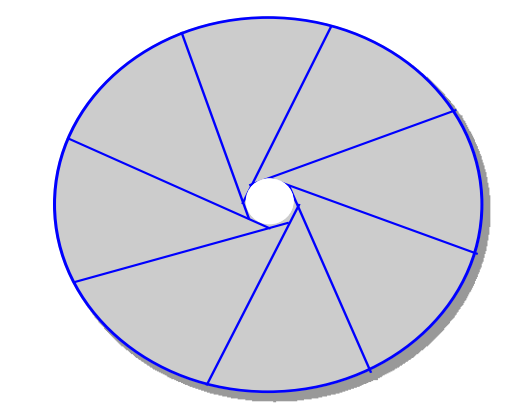

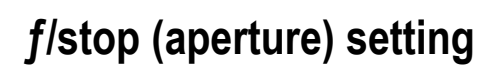

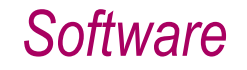

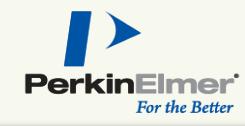

# Auto-exposure feature available for bioluminescence and fluorescence

| IVIS Acquisition Control Panel                                |                                                                           |
|---------------------------------------------------------------|---------------------------------------------------------------------------|
| Imaging Mode Exposure Time Binning F/Stop Excitation Filter 1 | Emission Filter                                                           |
| 🔁 🗹 Luminescent Auto 🗘 sec 🕑 Medium 🕑 1 🕑 Block 🕑             | Open 🗠                                                                    |
|                                                               |                                                                           |
| Photograph Auto 🗢 Medium 💌 8 💌                                | Preferences                                                               |
| 🗸 Overlay 🔄 Lights 🗹 Alignment Grid                           | General User Acquisition Theme Optical Properties                         |
| Field of View:                                                | Auto Exposure Camera Settings                                             |
|                                                               | Luminescent / Fluorescent Auto Exposure Preferences                       |
| Service 12.9 cm                                               | First Preference Second Preference Third Preference Target Count(Minimum) |
|                                                               | Luminescent: 3000 🗘                                                       |
| Subject height: 1.50 📚 cm                                     | Exposure Time V Binning V F/Stop V Epi-fluorescent: 6000                  |
| Focus: use subject height 👻 Temperature: Locked               | Trans-fluorescent: 10000                                                  |
|                                                               | -Range Values                                                             |
|                                                               | Exp. Time (sec) Binning F/Stop                                            |
|                                                               | Min: 0.50 C Min: 1 Min: 1 Min: 1                                          |
| Llear definable cottinge                                      | Max: 60 C Max: 8 Max: 8 Max: 8 Restore Defaults                           |
| User demable settings                                         |                                                                           |
|                                                               |                                                                           |
|                                                               | Cancel Apply                                                              |

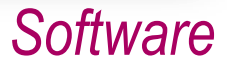

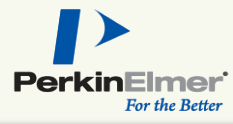

#### **Controls Sensitivity**

| 🜠 IVIS Acqu                         | uisition (    | Control F    | anel   |       |                   |   |                 |         |  |
|-------------------------------------|---------------|--------------|--------|-------|-------------------|---|-----------------|---------|--|
| Imaging Mode                        | Exposure Time | Binning      | F/S    | top   | Excitation Filter |   | Emission Filter |         |  |
| 📃 🗹 Luminescent                     | 1.00 🤤 sec    | Medium       | ✓ 1    | ~     | Block             | ¥ | Open            | *       |  |
| Fluorescent                         |               |              |        |       |                   |   |                 |         |  |
| 🚺 🗹 Photograph                      | Auto 🤤        | Medium       | ▼ 8    | ~     |                   |   |                 |         |  |
| Structure                           | Structure     |              |        |       |                   |   |                 |         |  |
| 🗹 Overlay 📃 Lights 🗹 Alignment Grid |               |              |        |       |                   |   |                 |         |  |
| Field of View: C                    | ~             |              | System | Statu | s                 |   | A con in        |         |  |
| Idle                                |               |              |        |       |                   |   | Acquire         |         |  |
|                                     |               |              |        |       | (                 |   | Imaging W       | izard   |  |
| Subject height: 1.50                | ) 🛟 cm        |              |        |       | . (               |   | Sequence        | e Setup |  |
| Focus: use subject                  | t height 🔽    | Temperature: |        |       | Locked            |   | Initializ       | e       |  |

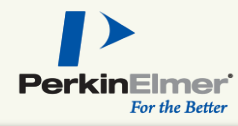

#### Overlay will automatically take Photo + Luminescent

| 🜠 IVIS Acq          | uisition (    | Control       | Panel  |        |            |        |         |            |     |
|---------------------|---------------|---------------|--------|--------|------------|--------|---------|------------|-----|
| Imaging Mode        | Exposure Time | Binning       | F/S    | top    | Excitation | Filter | Emissio | n Filter   |     |
| 📃 🗹 Luminescent     | 1.00 💲 sec    | Medium        | ✓ 1    | ~      | Block      |        | 🗸 Open  | *          |     |
| 📕 🗌 Fluorescent     |               |               |        |        |            |        |         |            |     |
| 🚺 🗹 Photograph      | Auto 🤤        | Medium        | ✓ 8    | ~      |            |        |         |            |     |
| Structure           |               |               |        |        |            |        |         |            |     |
| 🗹 Overlay           | 📃 Lights 🗹 A  | lignment Grid |        |        |            |        |         |            |     |
| Field of View: C    | *             |               | System | Status | 5          |        |         | Annien     |     |
| Semuire 12.0        | ) cm          | Idle          |        |        |            | -/L    |         | Acquire    |     |
| Dervice             | , ciii        |               |        |        |            | 70     | In      | aging Wiza | rd  |
| Subject height: 1.5 | 0 🛟 cm        |               |        |        |            | / [    | ₩ S     | equence Se | tup |
| Focus: use subjec   | t height 🔽    | Temperature   | :      |        | Locked     |        |         | Initialize |     |
|                     |               |               |        |        | _          |        |         |            |     |

Single Image Acquisition

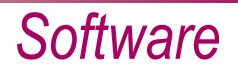

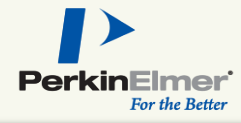

#### Allows automatic acquisition of a series of images separated by fixed time points.

(useful option for kinetic studies and DLIT 3D reconstruction)

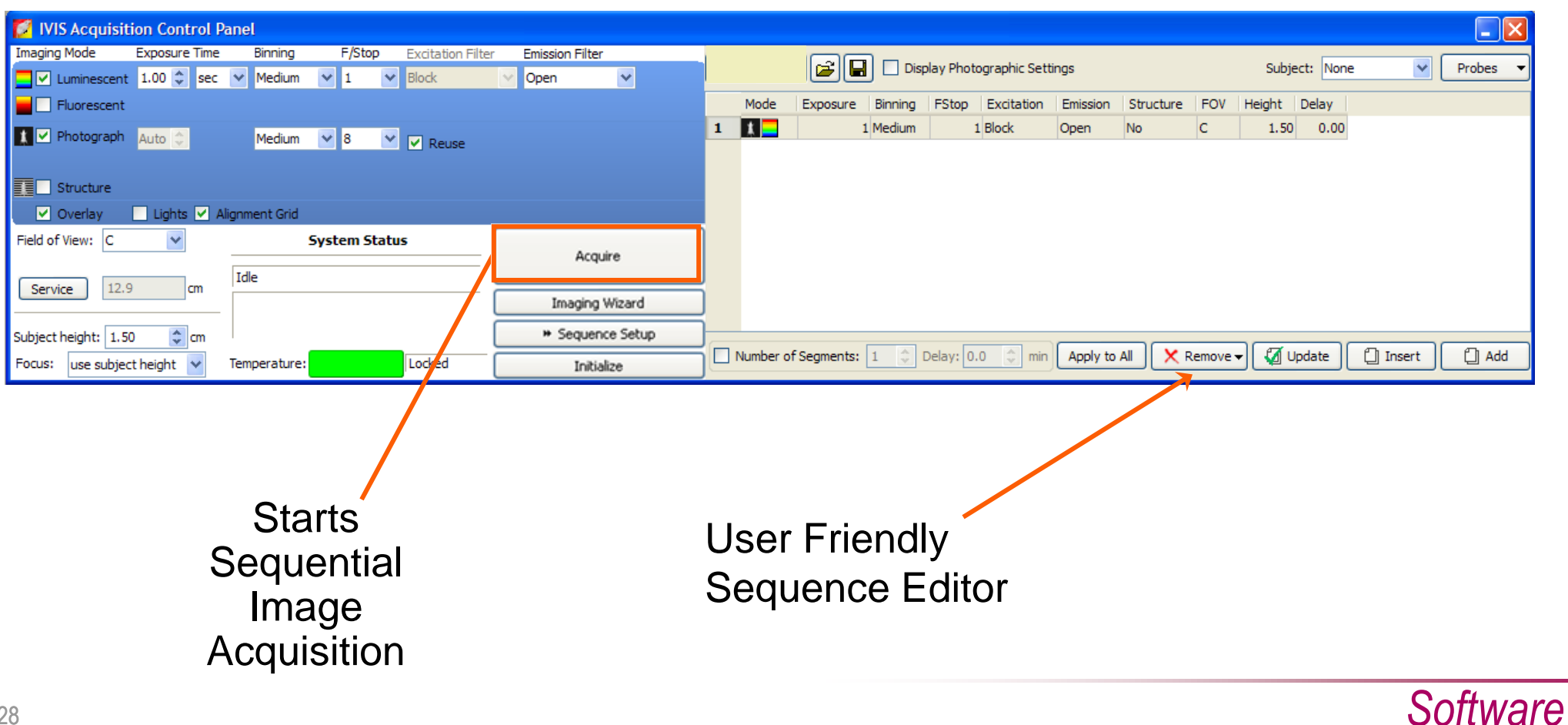

## PerkinElmer

## Living Image

- User-friendly interface
- Setup wizards assist in option selections
- Auto-exposure assists in selecting the best exposure settings
- Newly-expanded probe library

| 🜠 IVIS Acquisition Contro   | l Panel        |              |           |                   |   |
|-----------------------------|----------------|--------------|-----------|-------------------|---|
| Imaging Mode Exposure Tim   | e Binning      | F/Stop       | Excitatio | n Filter Emission |   |
| 🔜 🗹 Luminescent 🛛 1.00 🗘 s  | ec 🔽 Medium    | ✓ 1 ✓        | Block     | Open              |   |
| Eluorescent                 |                |              |           |                   |   |
| 🗶 🗹 Photograph 🛛 Auto 🔅 👘   | Medium         | ~            |           |                   |   |
|                             |                |              |           |                   |   |
| Structure                   |                |              |           |                   |   |
| 🖌 Overlay 📃 Lights          | Alignment Grid |              |           | C=                |   |
| Field of View: C            | s              | ystem Status |           |                   |   |
|                             | Idle           |              |           | Acquire           |   |
|                             | Idie           |              | — F       | Imaging Wittard   | _ |
| Service 12.8 cm             | _              |              | _         | Indging media     | _ |
| Subject height: 1.50 💲 cm   |                |              |           | Sequence Setup    |   |
| Focus: use subject height 🔽 | Temperature:   | Loc          | ked       | Initialize        |   |
|                             | ) ·            |              |           |                   |   |

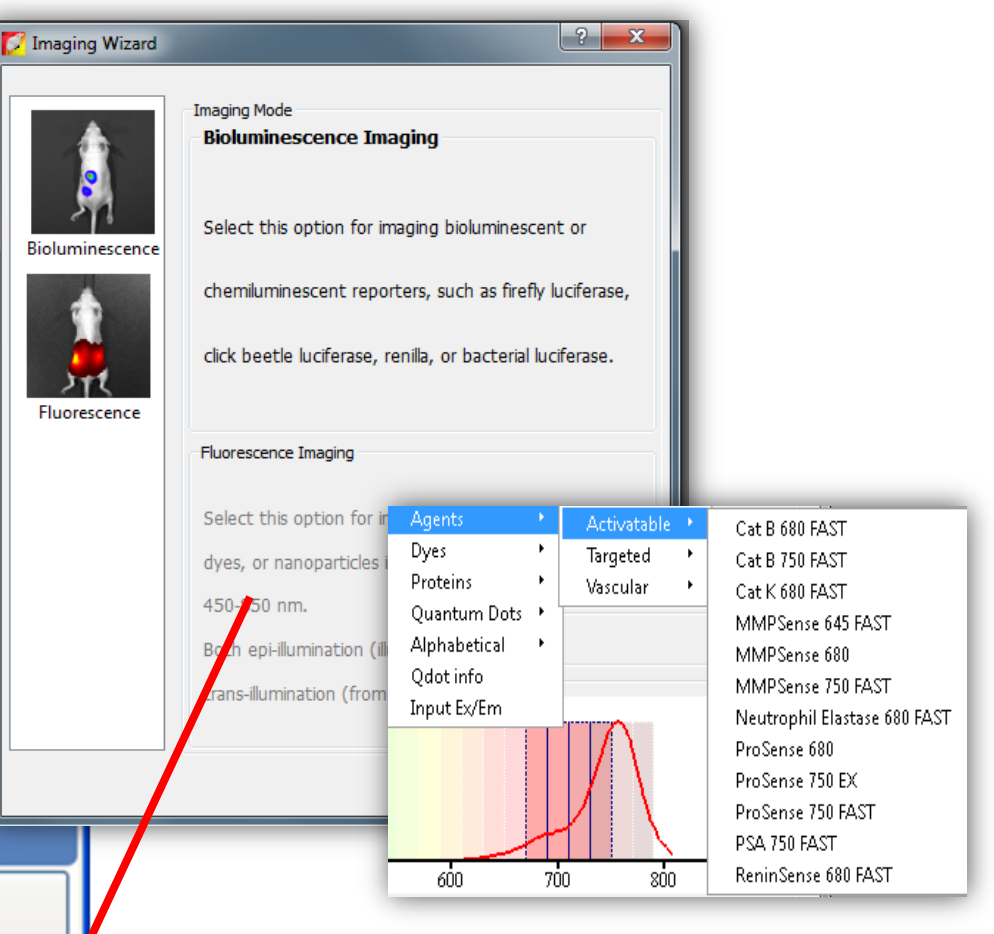

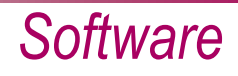

## Image Labeling

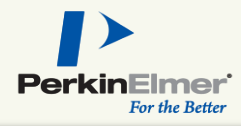

- Good labeling practices are necessary for effective data browsing
- Easily label your image while acquisition is taking place

|                                                                                                 |                                                                       |                         | Luit Illage Lab        |                        |
|-------------------------------------------------------------------------------------------------|-----------------------------------------------------------------------|-------------------------|------------------------|------------------------|
| XIC20091113133319_004                                                                           |                                                                       |                         | UserID: XIC 🗸          | Living Image Universal |
| Units: Counts 💌 Display: Overlay 💙 主 Info                                                       |                                                                       | Pin 101                 | Saved Labels: LABELS   | 1 🗸 🖉 🖬 🖌              |
| Image #: XIC20091113133319_004<br>Fri ,Nov 13, 2009 11:34:23<br>Em Filter=640 , Ex Filter=Block | User: SJ<br>Experiment: BLI - DLIT<br>Comment1: Orthotopic PC3M Model |                         | Check any 5 fields for | Li Mei Mei A           |
| Bin:(HR)16/4, FOV:12.9, f1, 10s<br>Camera: IS0749N4424, Spectral Instruments TE                 | Time Point: 10mins post injection                                     |                         | User                   | SJ 💌                   |
|                                                                                                 |                                                                       |                         | Group                  | ×                      |
| manufactory of the second second                                                                | DIS BREEZEN DE DE REFERENCE                                           |                         | Experiment             | BLI - DLIT 💌           |
|                                                                                                 |                                                                       | Luminescence            |                        | Orthotopic PC3M Model  |
| A.                                                                                              |                                                                       | E 100                   | Comment1               |                        |
| 9-                                                                                              |                                                                       | E 80                    |                        |                        |
|                                                                                                 |                                                                       | Ē                       | _                      |                        |
|                                                                                                 |                                                                       | E 60                    | Comment2               |                        |
|                                                                                                 |                                                                       | - 40                    |                        |                        |
|                                                                                                 |                                                                       |                         | Time Point             | 10mins post injection  |
|                                                                                                 |                                                                       | L 20<br>Counts          | Animal Number          | ×                      |
|                                                                                                 |                                                                       |                         | Animal Strain          | <b>~</b>               |
|                                                                                                 |                                                                       | Color Scale<br>Min = 19 | Animal Model           | ×                      |
|                                                                                                 |                                                                       | Max = 108               |                        |                        |

T JIA I

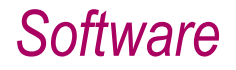

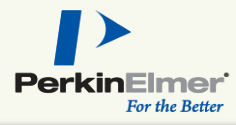

| 20070322100948_SEQ | Click Nu | umber                | EX Filter | EM Filter | Illumination Mode | User ID | User                         | Group                | Experim  |
|--------------------|----------|----------------------|-----------|-----------|-------------------|---------|------------------------------|----------------------|----------|
|                    | (MC      | XIC20080226102545    | 710       | 760       | Reflective        | XIC     | Test                         |                      | Instrum  |
|                    | MC       | XIC20080226085711    | Block     | Open      |                   | XIC     | Test                         |                      | Demo     |
|                    | (MC      | SB20060620095731_001 | Cy5.5     | Cy5.5     | Reflective        | SB      |                              |                      |          |
| あ. い. い.           |          | DW20070402170053_SEQ |           |           |                   | DW      | FSE Images                   | XLS-4                | Saturati |
|                    |          | DW20070403193649_SEQ |           |           |                   | DW      |                              |                      |          |
| <u> み. い. い.</u>   | > 5EQ    | CK20070322100948_SEQ |           |           |                   | СК      | traser scruff; XF750 abdomen | DLIT seq             | nu/nu [  |
|                    |          | CK20070322105603_SEQ |           |           |                   | СК      | traser scruff; XF750 abdomen | nu/nu DOB 11/02/07 F | Ex.:710  |
|                    | •        | III                  |           |           |                   |         |                              |                      | 4        |
| Lide Persona Visco | ► 50     | CK20070322105603_SEQ |           |           |                   | СК      | traser scruff; XF750 abdomen | nu/nu DOB 11/02/07 F |          |

- Convenient preview window
- User defined labels listed with corresponding click number
  - Sort by one or multiple columns
- Open multiple images in a single window for easier analysis with Load as Group

#### Quantification

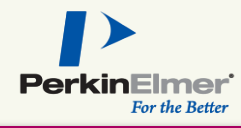

- Tool palette for adjusting scale/opacity etc.
- Region of interest (ROI) tools to measure surface intensities

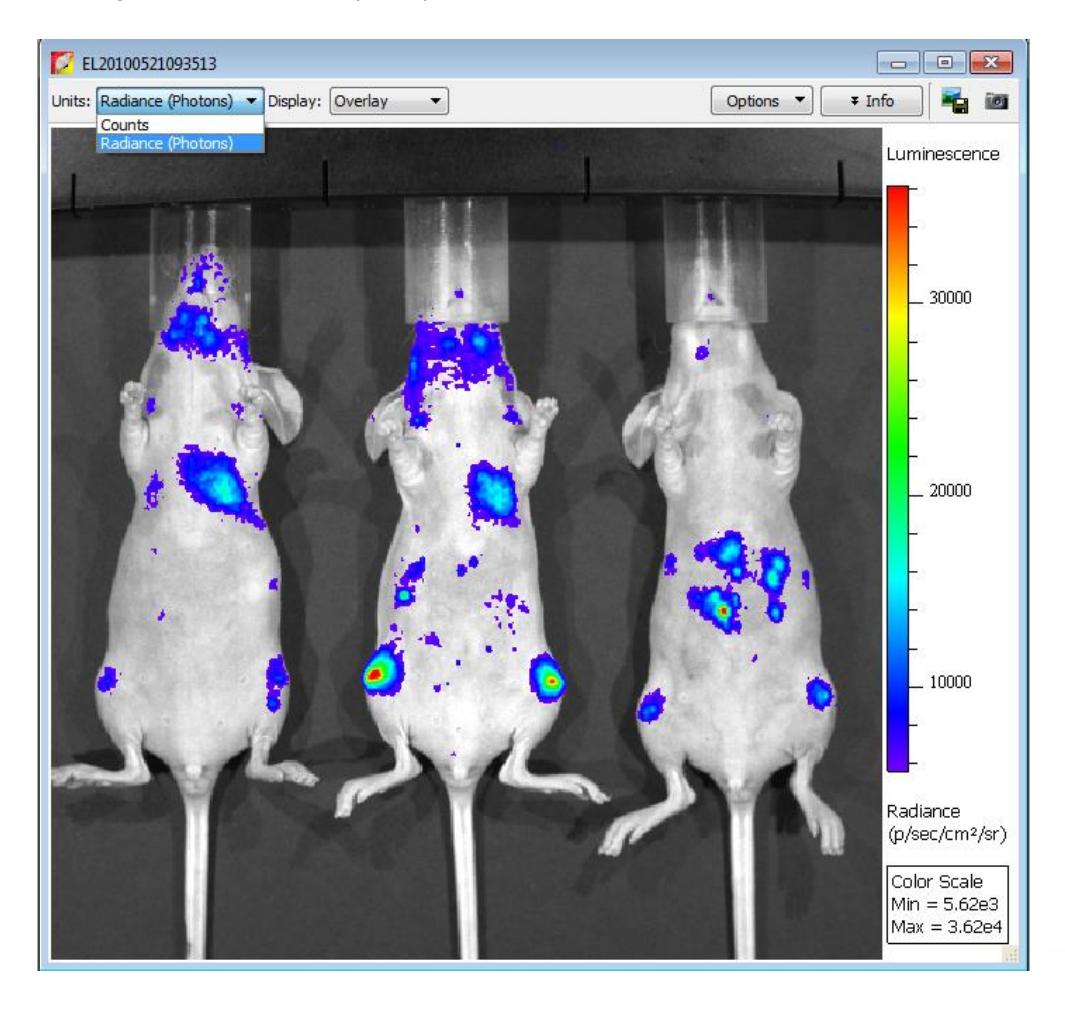

| Tool Palette                  |   |
|-------------------------------|---|
| 🗸 Image Adjust                |   |
| २. २. 🔲 🭳 🚸 🗉 🗖 📭             | ₽ |
| Photo Adjustment              | - |
| Brightness: 100 🚔             |   |
| Contrast: 1.5                 |   |
| Opacity: 100 ਵ                |   |
| Color Scale                   |   |
| Min: 5.62e3 🖨                 |   |
| Max: 3.62e4 束                 |   |
| Color Scale Limits            |   |
| Auto O Full O Manual          |   |
| Individual                    |   |
| Color Table                   |   |
| Rainbow                       |   |
| 🗹 Reveres 🦳 Legenithmis Seale |   |
| Corrections / Filtering       |   |
| > Image Information           |   |
|                               |   |
| ् 🗆 🏥 🚱 🤺 Measure ROIs 🛛 🗙    |   |
| Apply to Sequence             |   |
| Type: Measurement ROI 🔹       |   |
| Save ROIs                     |   |
| Name: ROI_1_BNT               |   |
| Delete Load Save              |   |
| Threshold %:                  |   |
|                               | Ŧ |

#### Software

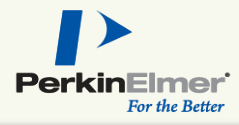

#### ►ROI shapes available:

- Square
- Circle
- Contour
- Grid

#### ROI's can be created:

- Manually
- Automatically
- Free Draw

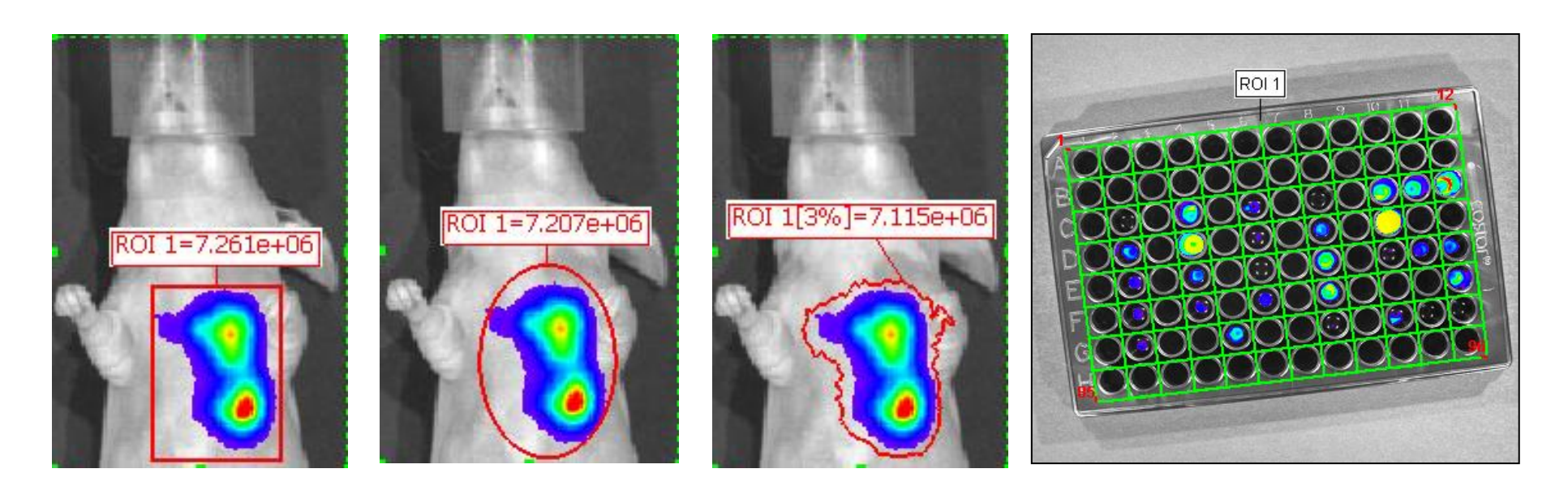

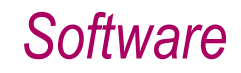

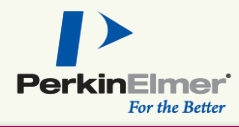

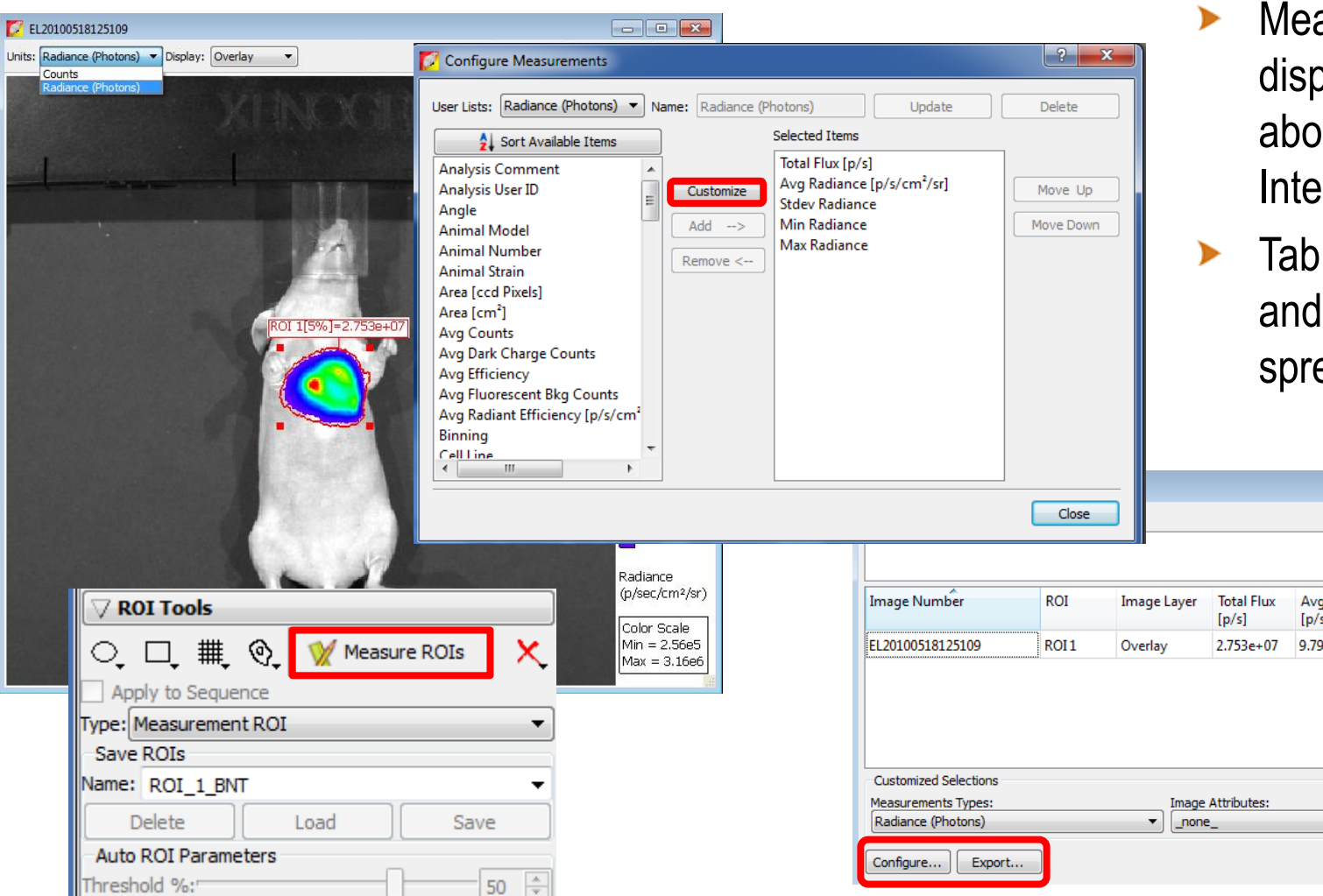

- Measurement table displays information about each Region of Interest (ROI)
- Table is user-configurable and can be exported to a spreadsheet

|               | Close |             |                     |                              |                |              | Refresh      |
|---------------|-------|-------------|---------------------|------------------------------|----------------|--------------|--------------|
|               | ROI   | Image Layer | Total Flux<br>[p/s] | Avg Radiance<br>[p/s/cm²/sr] | Stdev Radiance | Min Radiance | Max Radiance |
| 109           | ROI 1 | Overlay     | 2.753e+07           | 9.797e+05                    | 7.118e+05      | 1.845e+05    | 3.691e+06    |
| ections       |       |             |                     |                              |                |              |              |
| ypes:<br>ons) |       | Image       | Attributes:<br>e_   |                              | ROI Dimens     | ions: Copy   | y Select All |
|               |       |             |                     |                              |                |              |              |

- PerkinElmer For the Better
- Living Image<sup>®</sup> automatically compensates for device settings: Exposure time, *f*/stop, binning and field of View.
- Calibrated units are Photons per Second, representing the flux radiating omni-directionally from a user-defined region

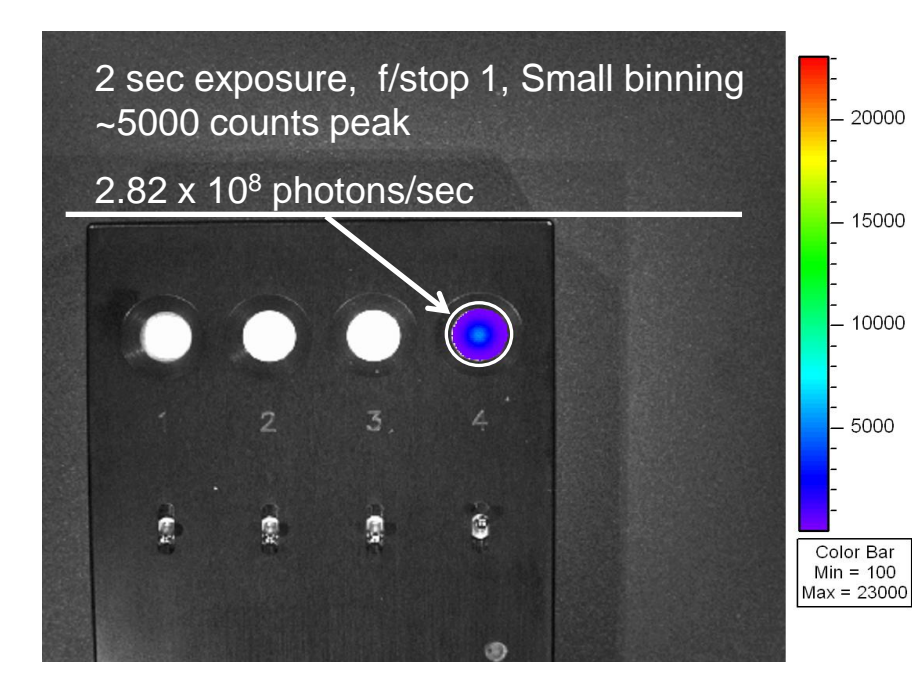

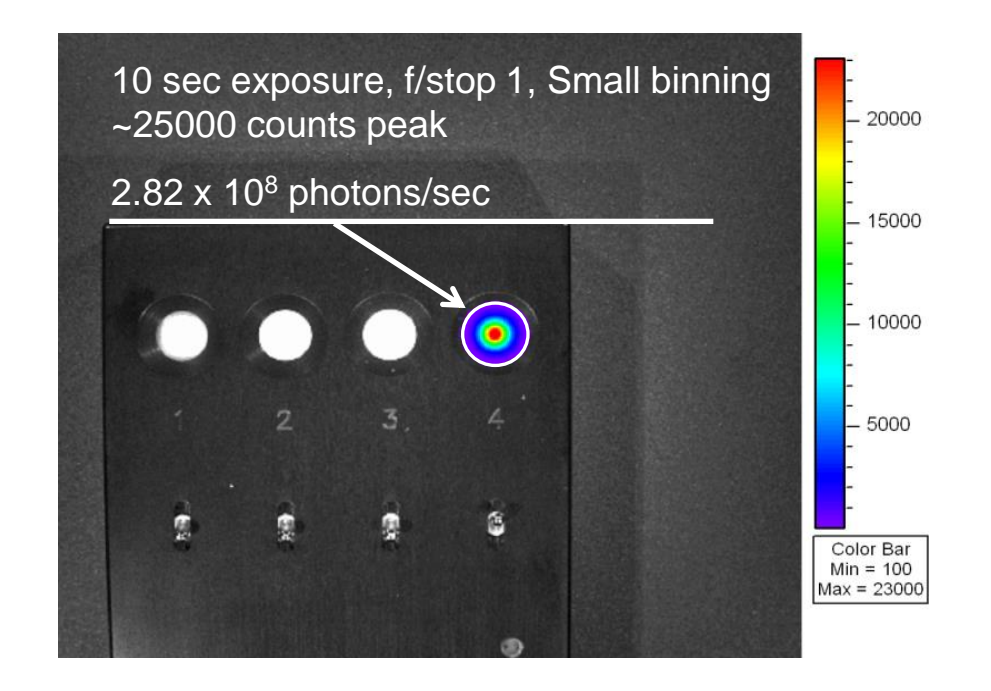

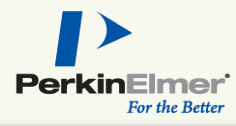

Raw Signal (Counts)

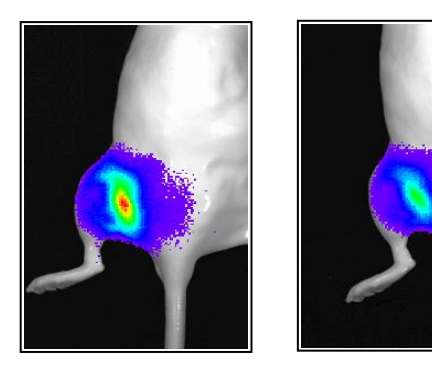

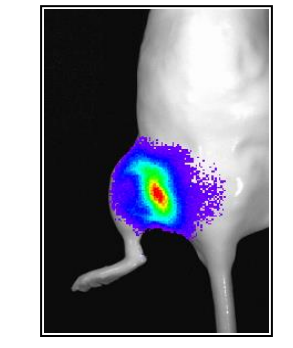

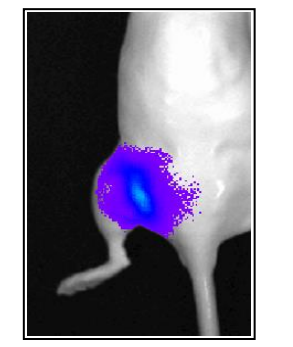

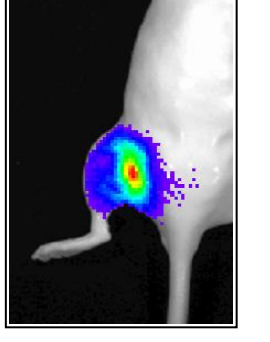

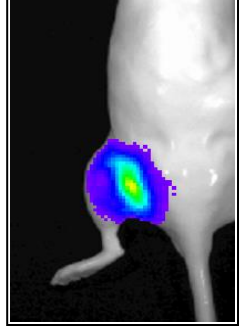

Exp time: 30 sec 30 sec 60 sec 60 sec 60 sec 60 sec **Binning:** small small small small medium medium Day: 2 3 4 5 6 1

Peak Counts

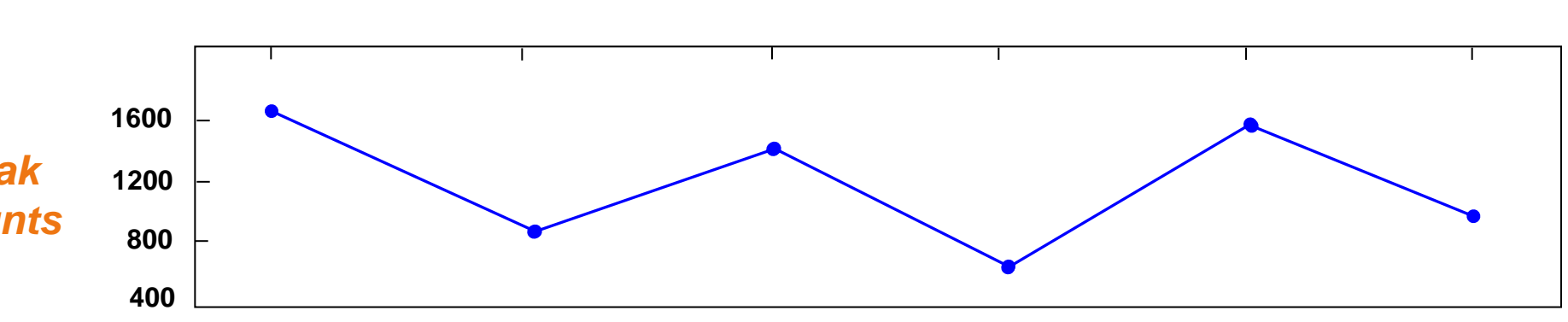

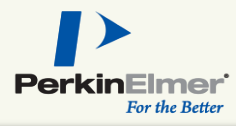

Calibrated **Signal** (Photons per second) Exp time: 30 sec 30 sec 60 sec 60 sec 60 sec 60 sec **Binning**: small small small medium medium small 2 3 4 5 6 Day: 1 **Radiance: Photons per** second

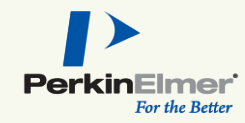

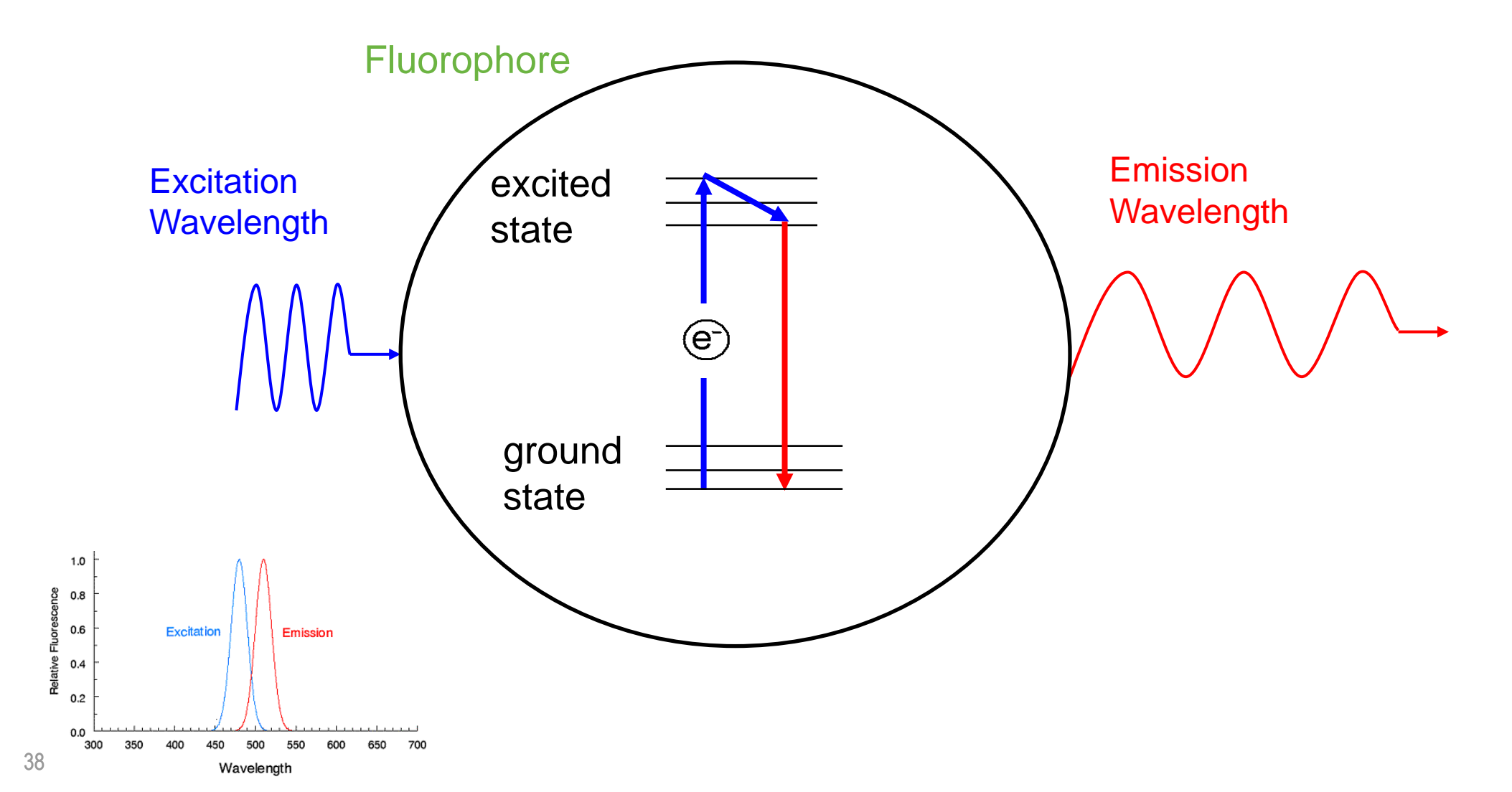

## **IVIS®** Spectrum

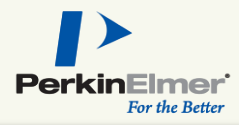

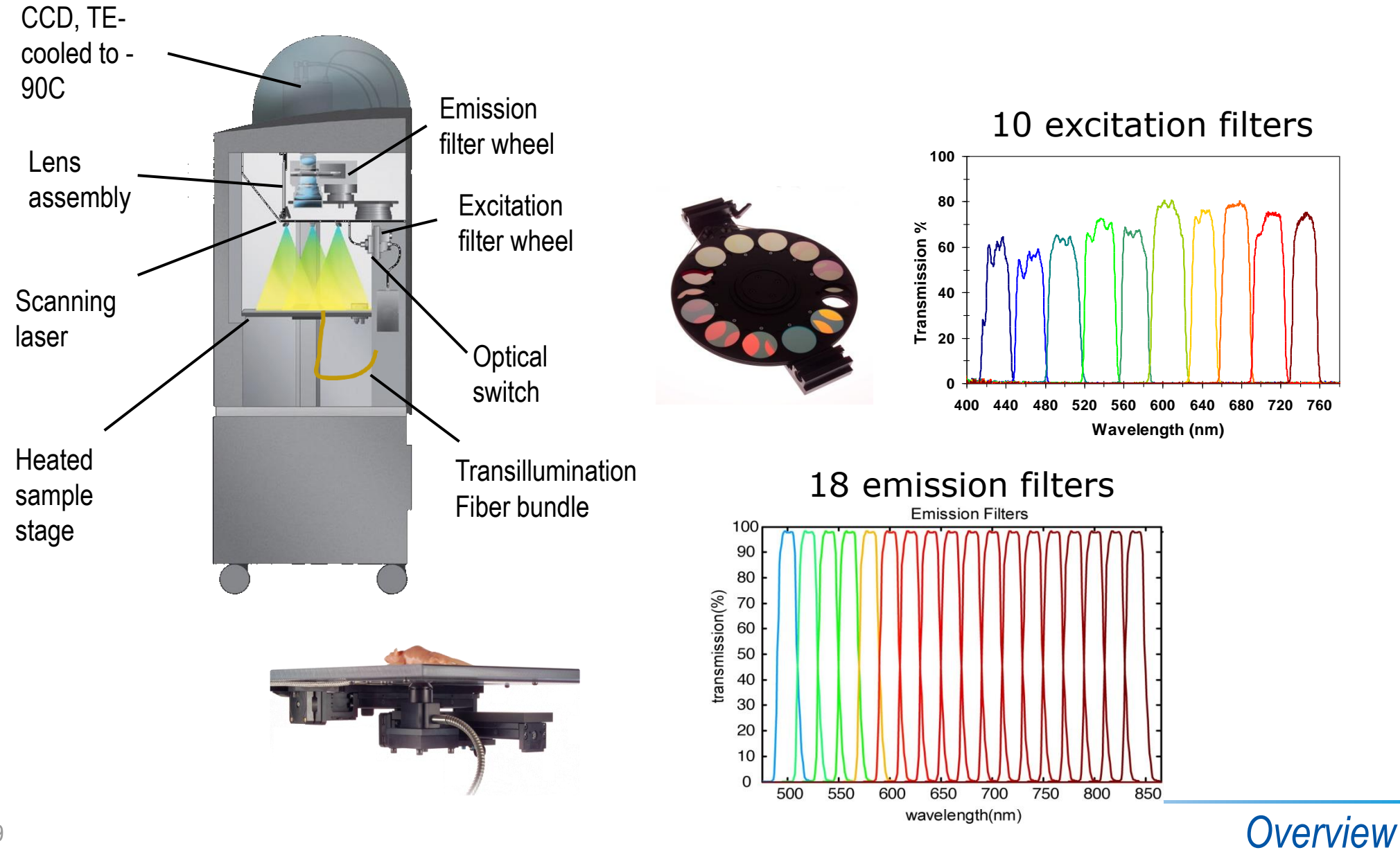

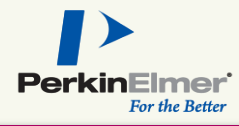

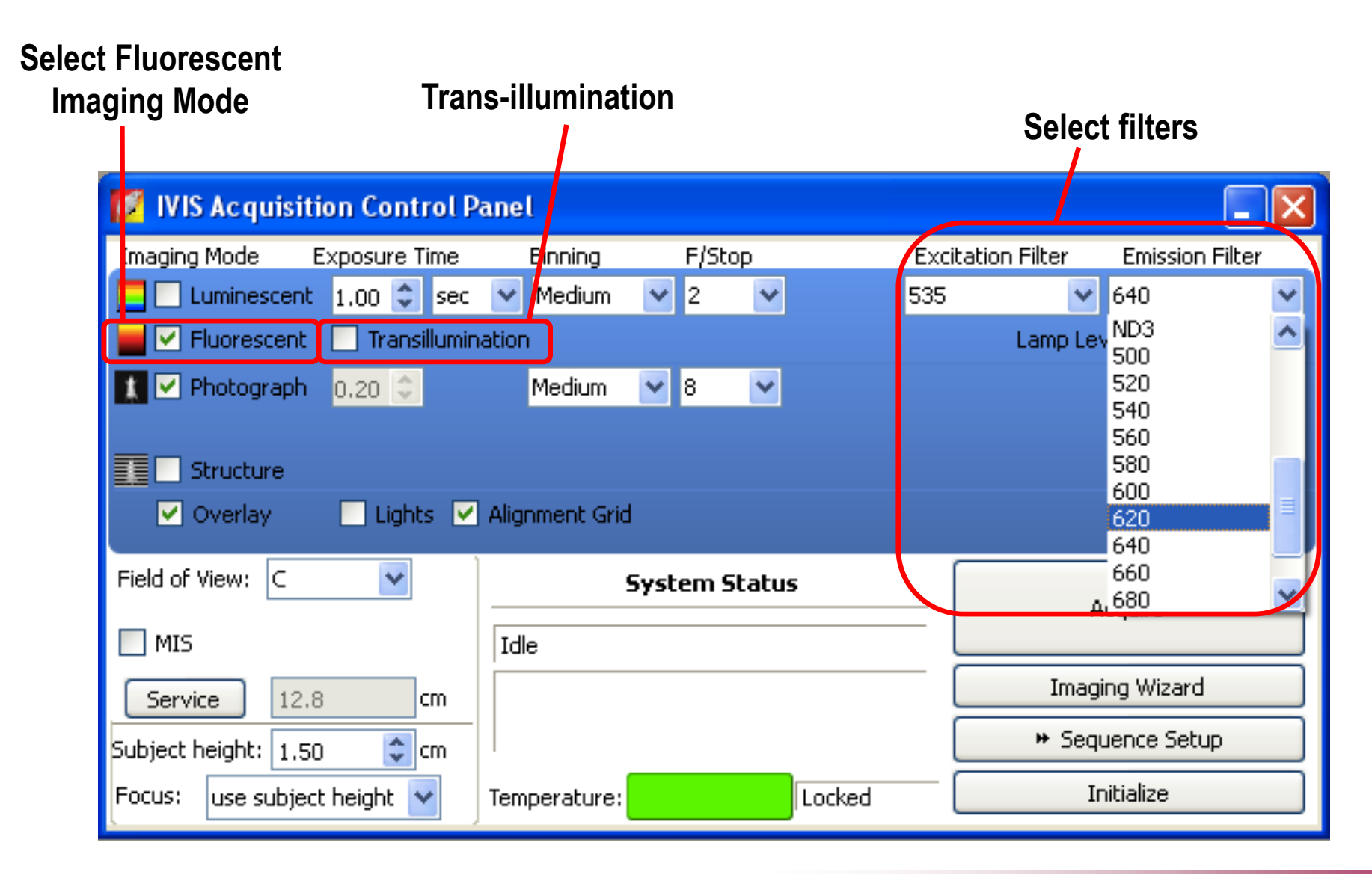

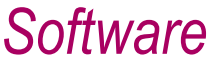

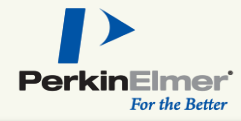

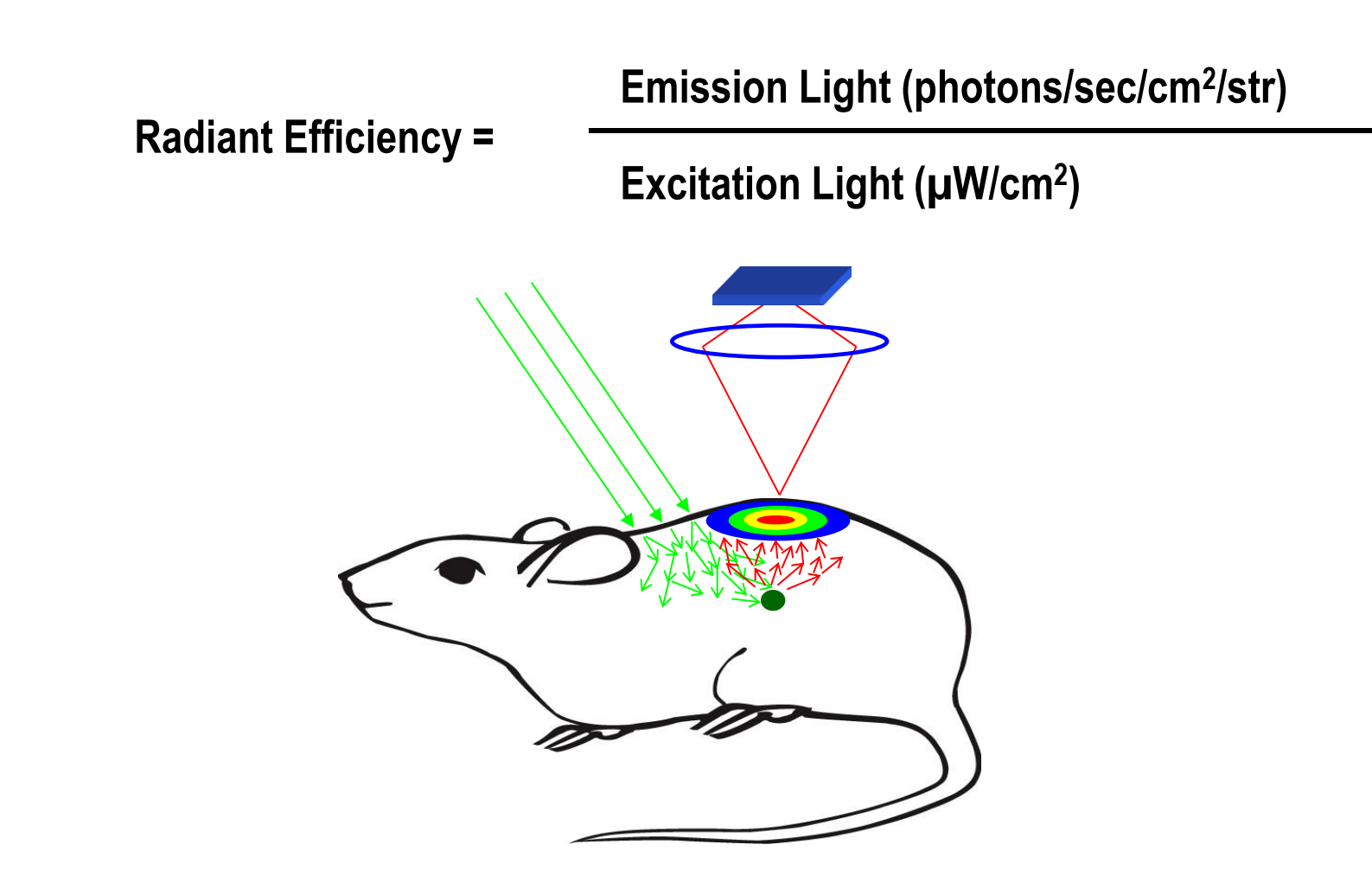

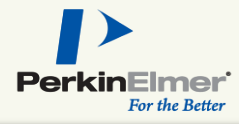

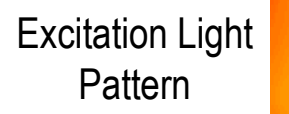

#### GFP Well Plate Uncorrected

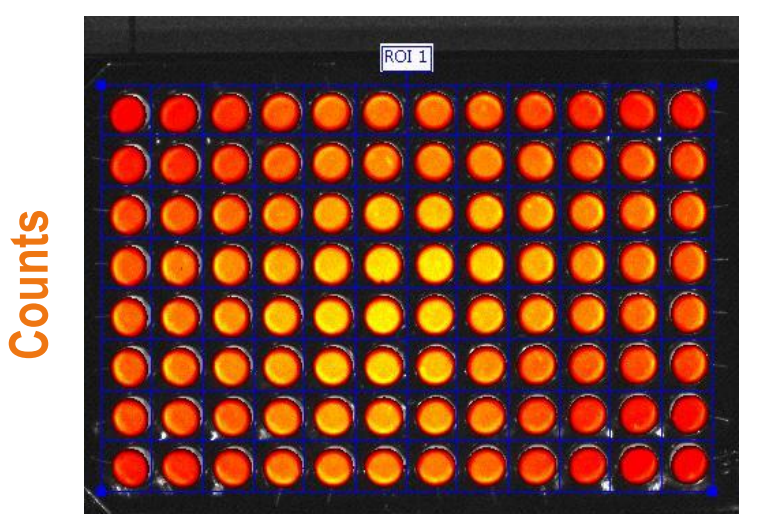

VS.

#### Units of 'Radiant Efficiency' compensates for nonuniform excitation light pattern

#### **GFP Well Plate Corrected**

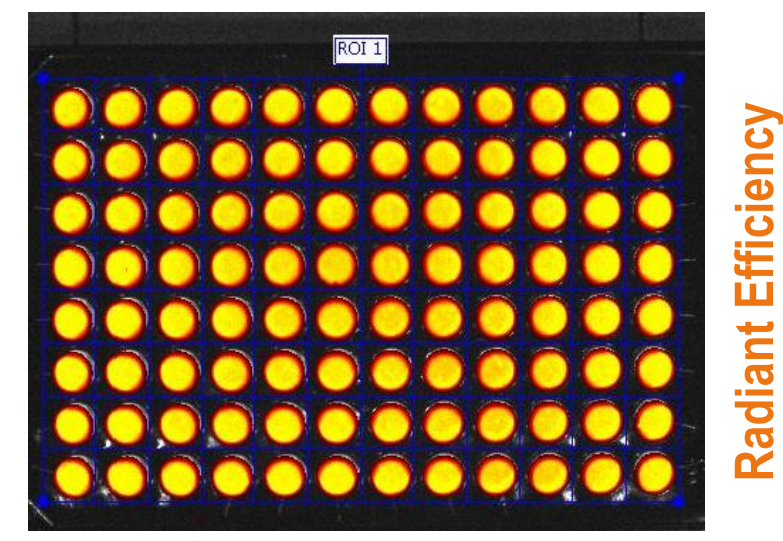

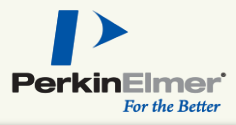

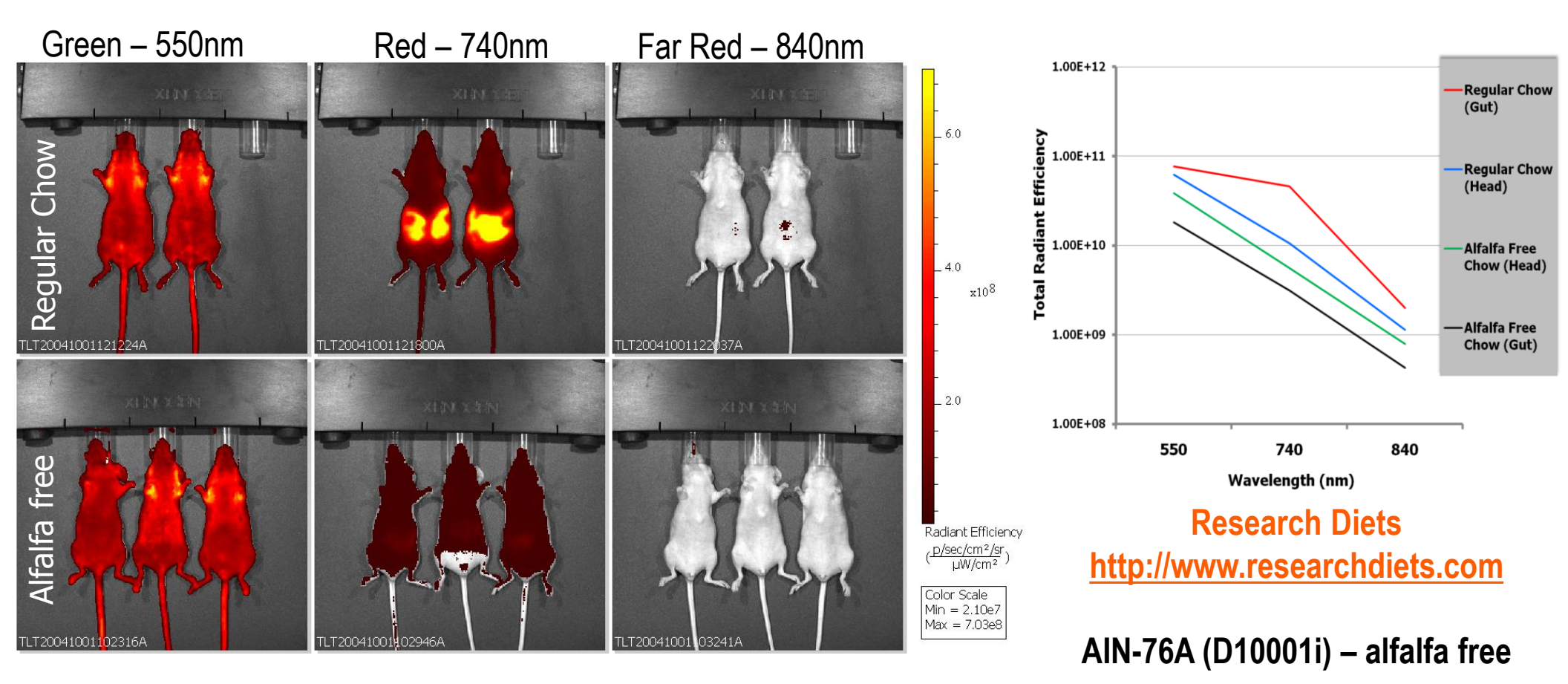

Unrefined chlorophyll-containing ingredients, particularly alfalfa, responsible for gut signal

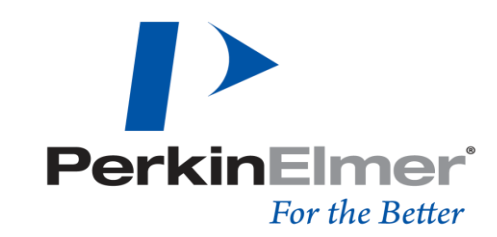

#### HUMAN HEALTH | ENVIRONMENTAL HEALTH

## **Trans-illumination Fluorescence**

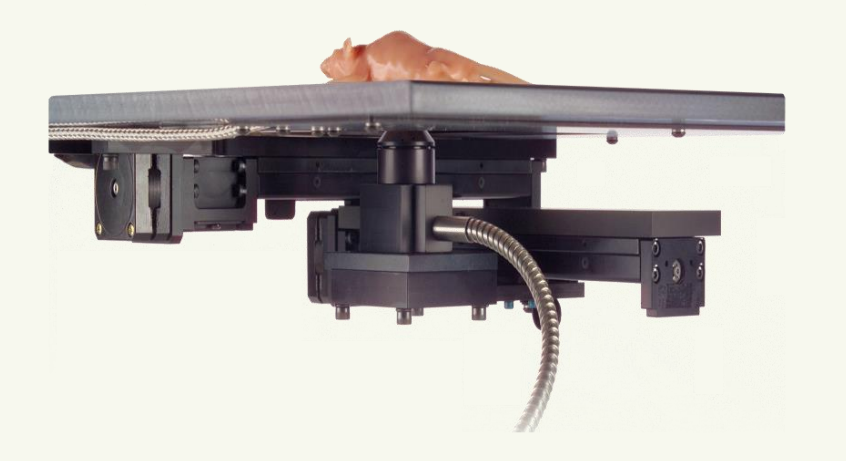

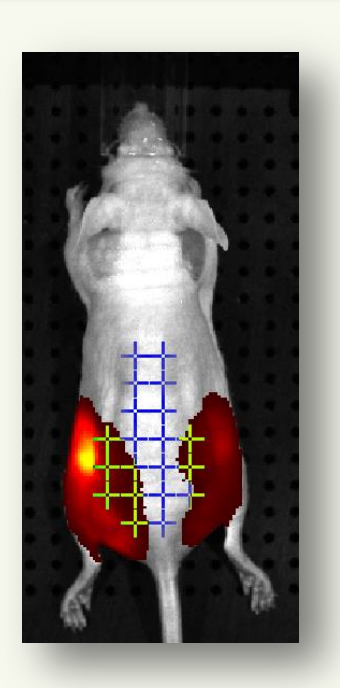

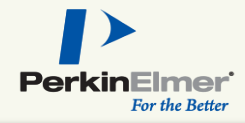

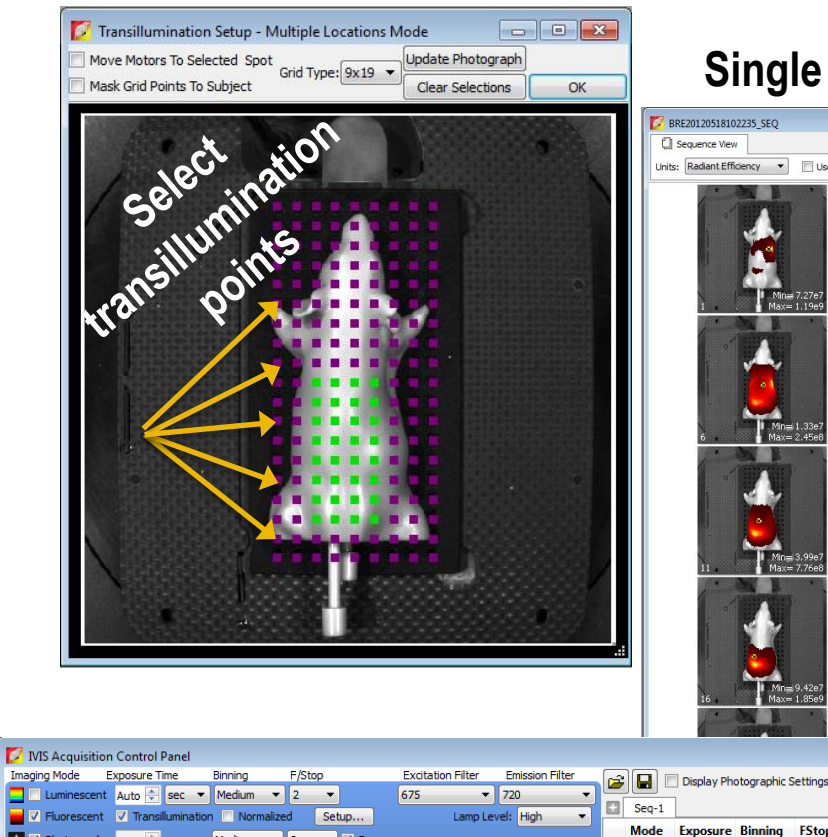

26

27

28

29

30

31 🚺

32

Batch Sequences

Acquire Sequence

Imaging Wizard

Image Setup

Initialize

Auto

Auto

Auto

Auto

Auto

Auto

Auto

Medium

Medium

Medium

Medium 2

Medium 2

Medium 2

Medium

Mediu

Medium V 8 V Reuse

Temperature Status

1

\*

Measured

Locked

-890

360

Demand

Camera Temp: -90

Temperature

Stage Temp: 37.0

#### Single image taken for each point

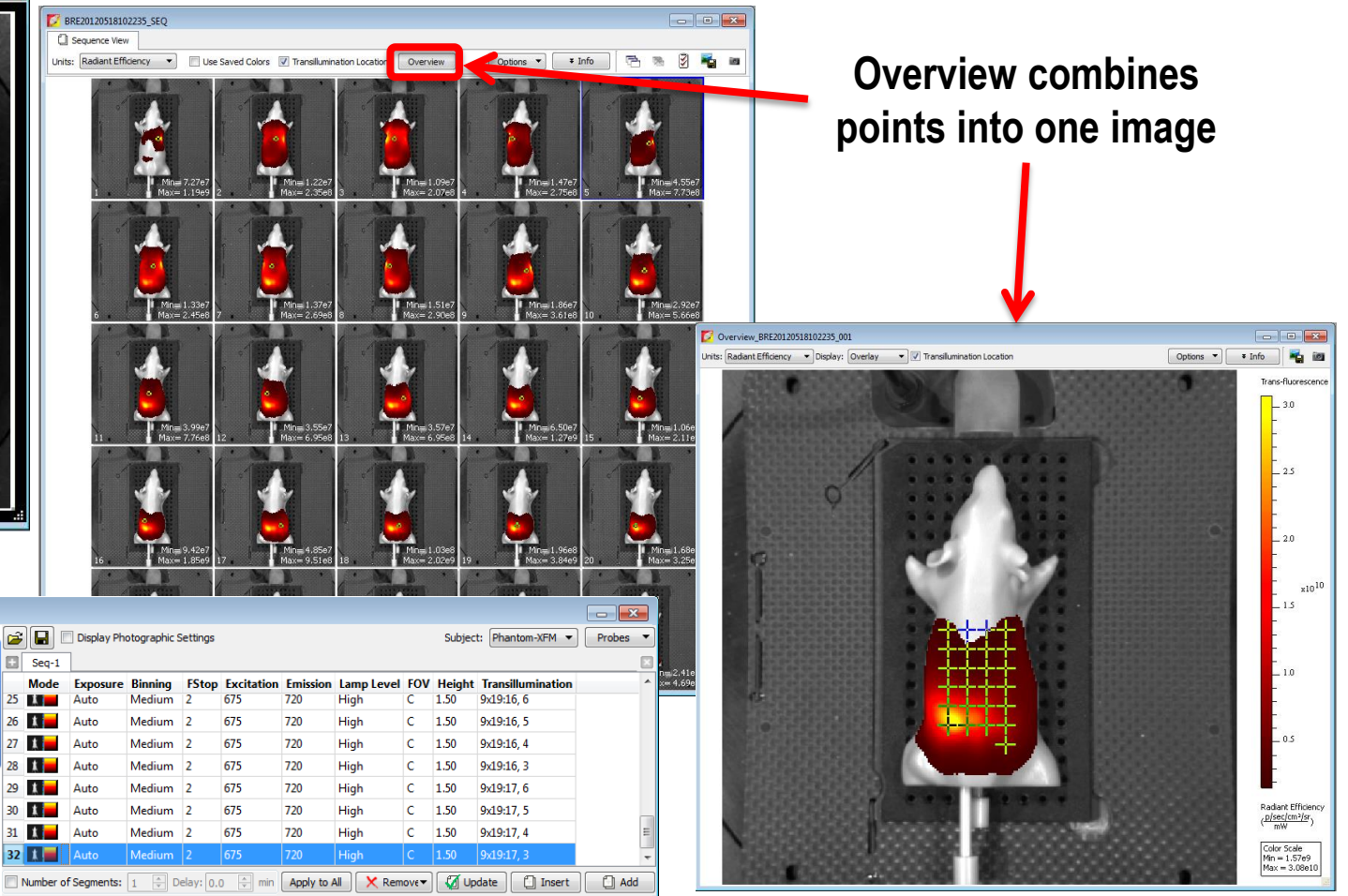

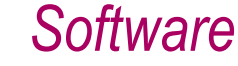

Photograph 0.20

13.5

Focus: use subject height 🔻

Standard-One Mou 🔻

📃 Lights 🔽 Alignn

🗧 cm

🞌 🗉 ст

Overlay

Field of View: C

Subject height: 1.50

Service

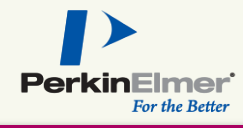

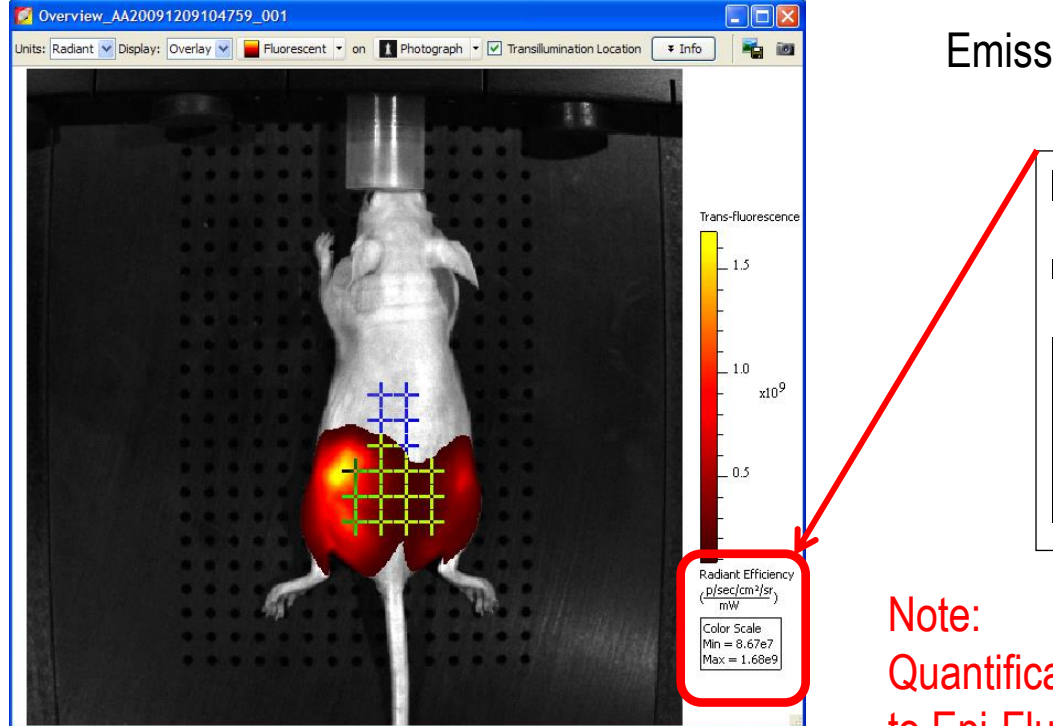

Imaging units are defined as **Radiant Efficiency**;

Emission Radiance  $\div$  Excitation light power

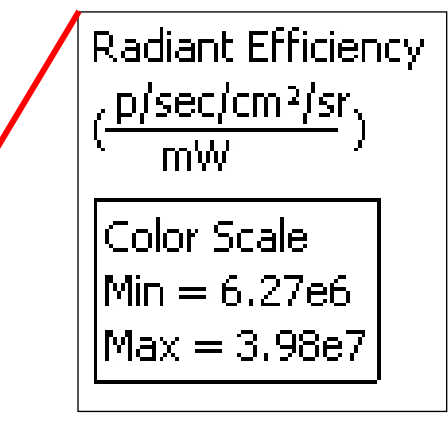

Quantification not comparable to Epi-Fluorescence images;

Emission Radiance ÷ Excitation power density (per area)

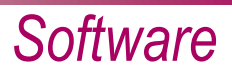

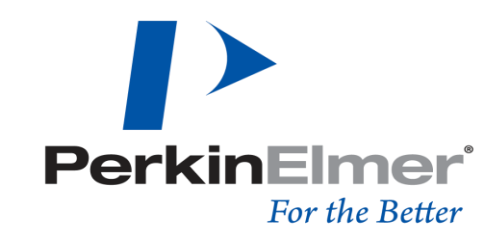

HUMAN HEALTH | ENVIRONMENTAL HEALTH

**Preview of Advanced Topics** 

## 3D Tomography (Luminescence)

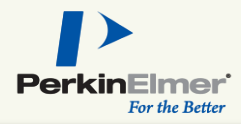

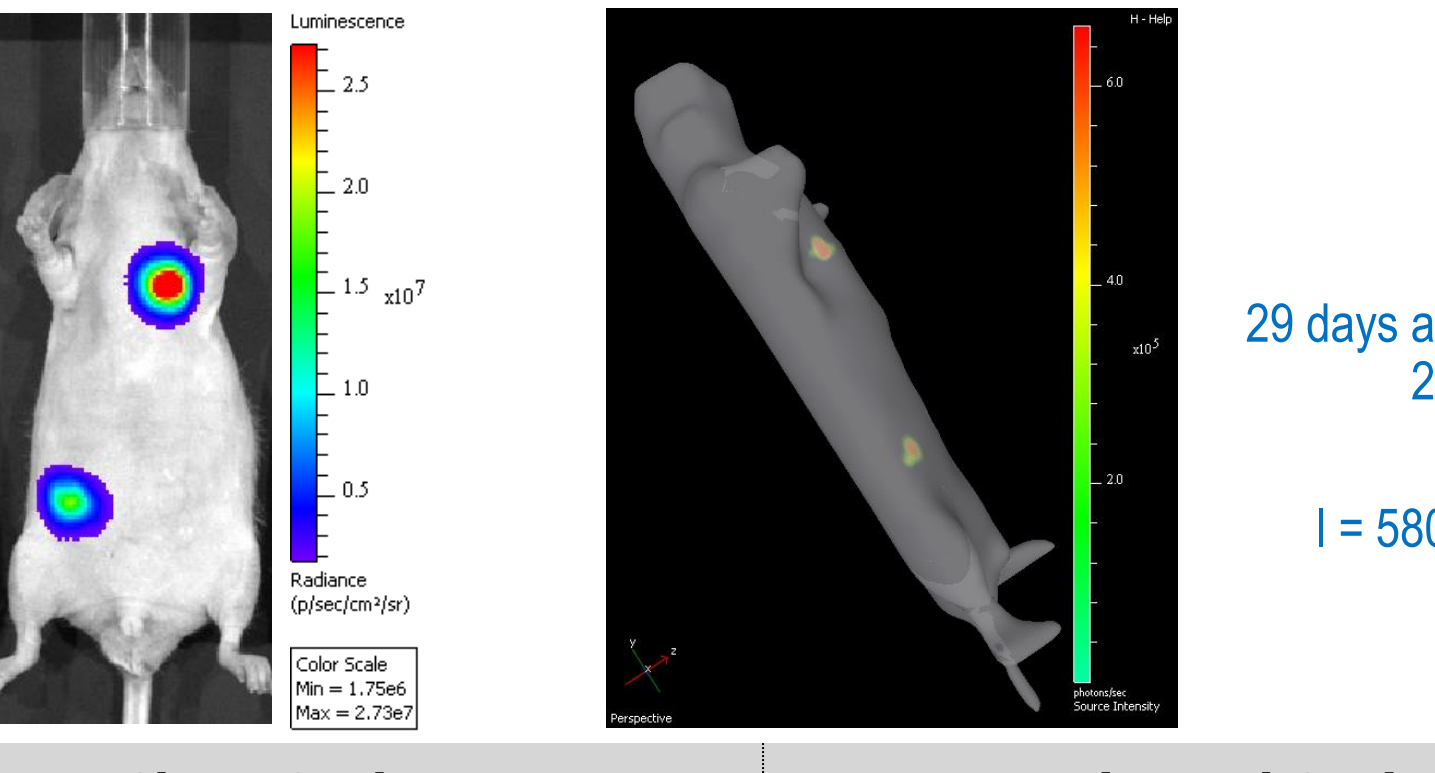

## 29 days after i.c. injection of 2x10<sup>6</sup> cells

#### l = 580, 600, 620 nm

| С          | hest Cavity          | Peritoneal Cavity |                      |  |  |
|------------|----------------------|-------------------|----------------------|--|--|
| Depth [mm] | Flux [photons/sec]   | Depth<br>[mm]     | Flux [photons/sec]   |  |  |
| 2.1        | 2.43×10 <sup>8</sup> | 3.2               | 1.44×10 <sup>8</sup> |  |  |

## 3D Tomography (Fluorescence)

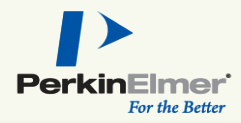

Ex: 745nm Em: 800 nm

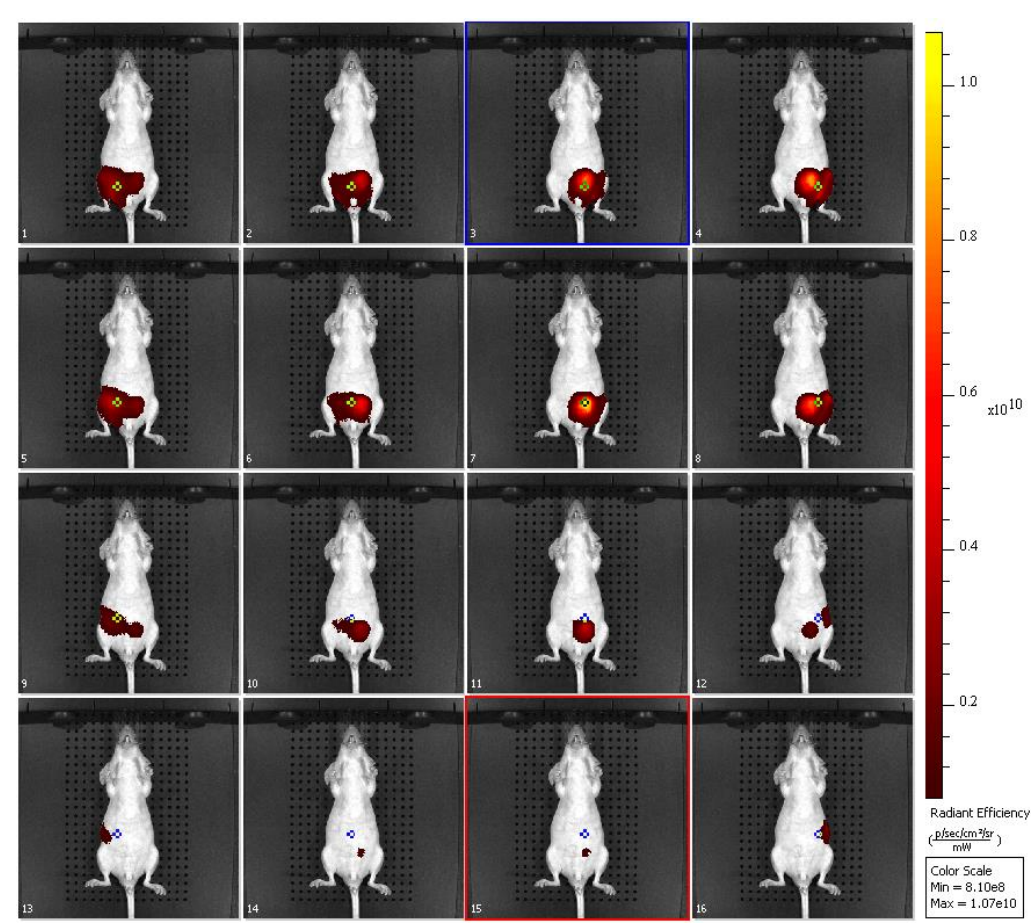

50 μg XLCF750 dye Herceptin conjugate Injected IV on Day 20 Imaged on Day 22, T=48 hour

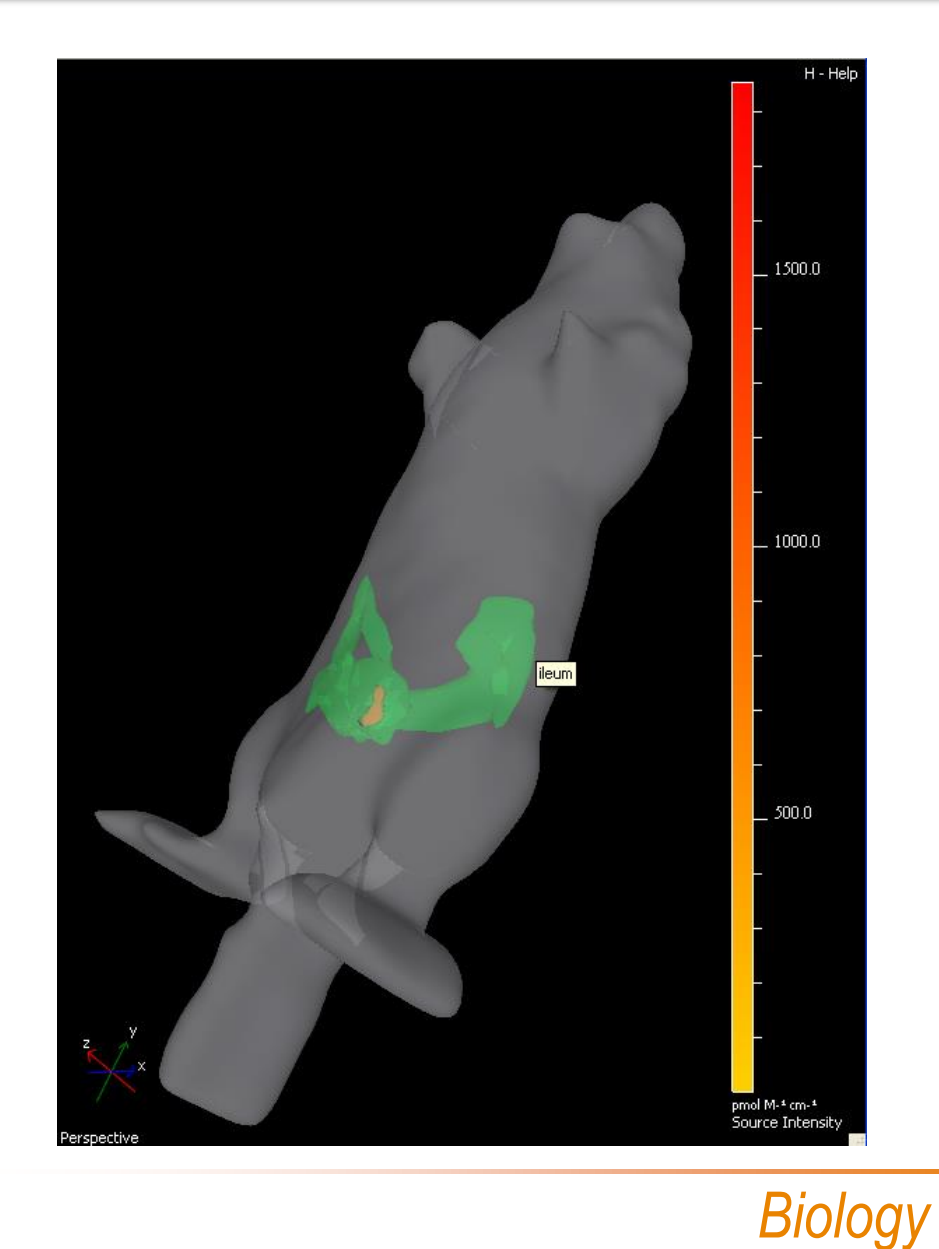

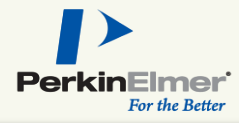

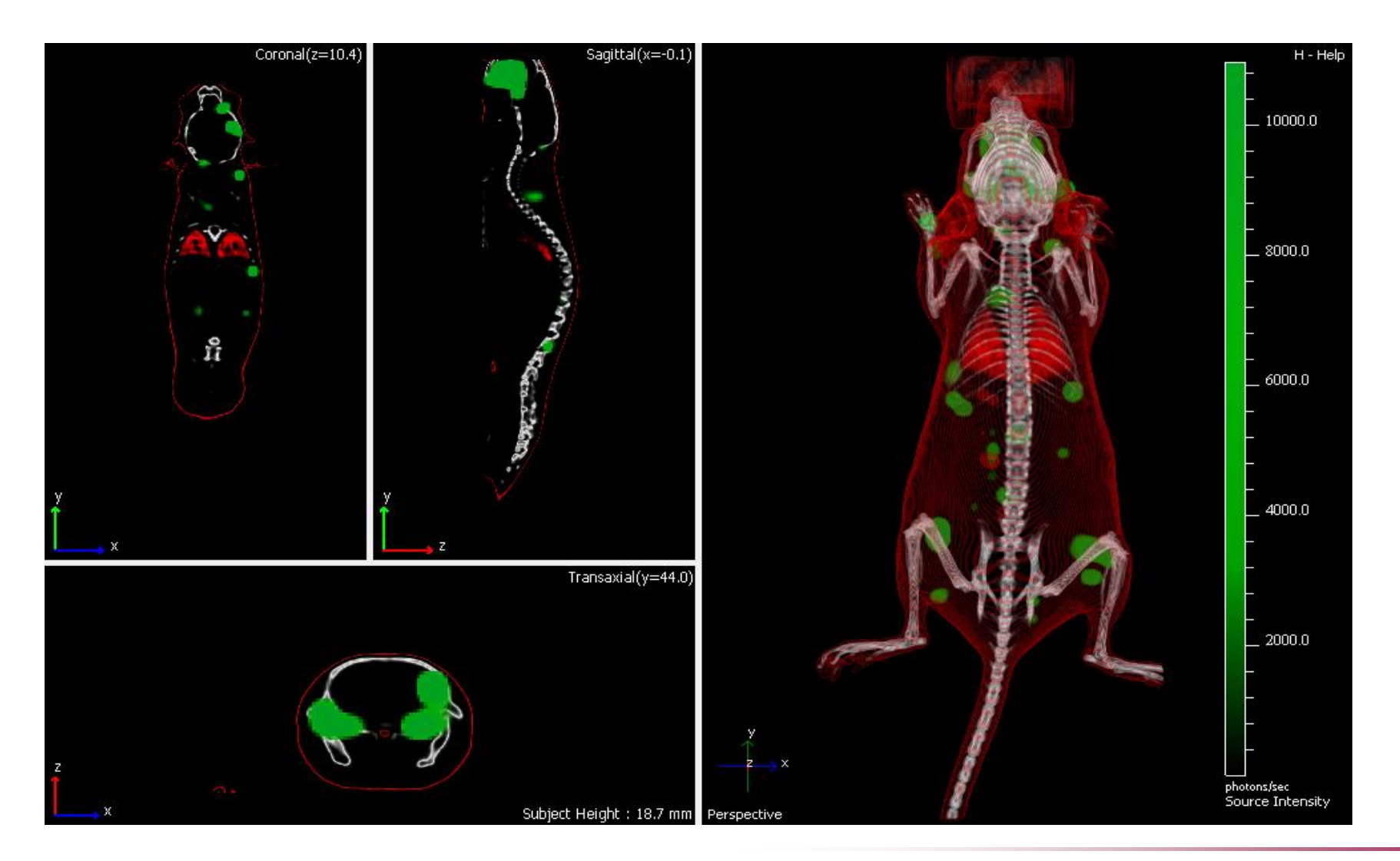

#### Software

### **Spectral Unmixing**

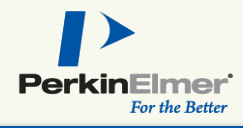

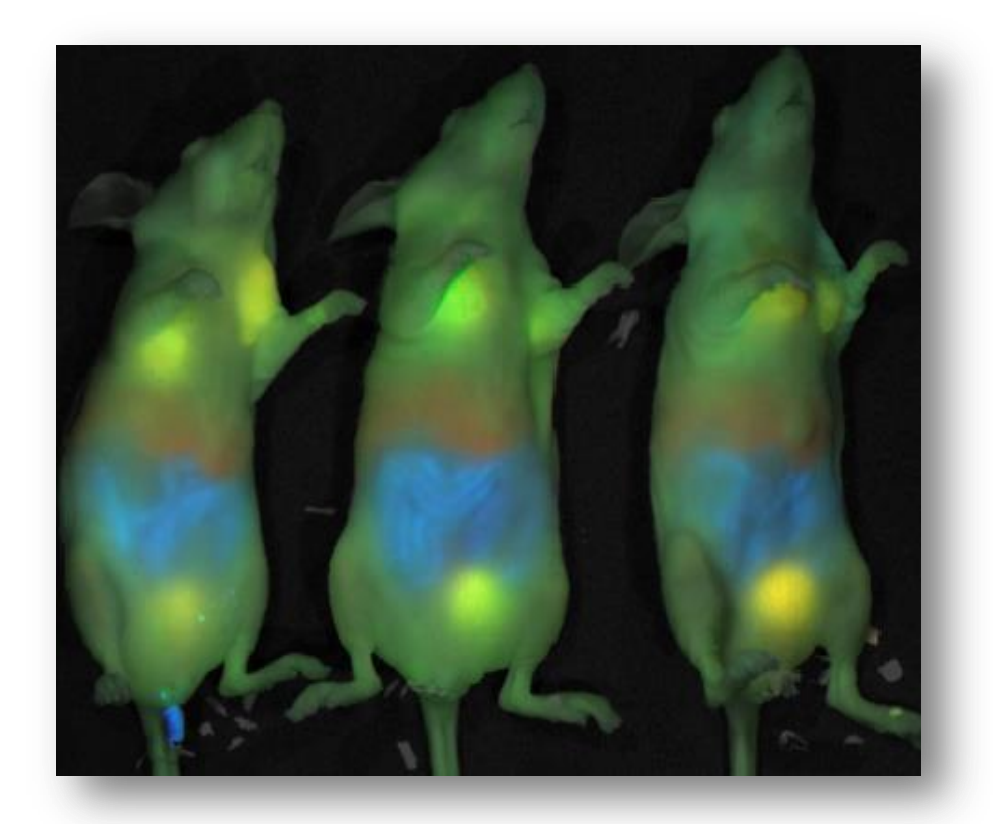

- Calculates concentrations of different fluorescent components
- Requires images acquired at multiple wavelengths to perform the spectral analysis

Composite image of 4T1 murine mammary tumor cells implanted in mammary fat pads:

- ProSense 680 (Yellow) activated by cathepsins in tumor cells and accumulates in bladder
- MMPSense750 (Red) activated by metalloproteinases in tumor cells and liver accumulates in bladder
- Auto-fluorescence from chlorophyll in food (blue) and animal tissue background (green)

#### Summary

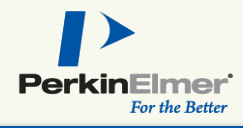

#### >Imaging principles

- Light is scattered and absorbed by tissue dependant on wavelength and depth
- Calibrated physical units compensate for device settings

#### ►Hardware

- Custom designed for *in-vivo* bioluminescent & fluorescent imaging
- 28 filters make IVIS Spectrum ideal for imaging multiple probes
- Settings are analogous to photography

#### ►Software

- Living Image<sup>®</sup> used for acquisition and analysis
- Images are acquired in a two step process
- Sensitivity is controlled by Exposure time, f/stop and binning

#### ► Fluorescence

- Two modes of illumination: Reflection (epi) or Transillumination
- Tissue and Instrument Auto-fluorescence can be subtracted

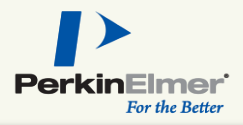

- 1. Choose reporters that maximize signal-to-noise (S:N) ratio
- 2. Consider the appropriate control groups and imaging time points necessary
- 3. Use hairless mice or white-furred animals and depilate or shave
- 4. Switch to autofluorescence-free mouse diet
- 5. Closely map the kinetics of your biological bioluminescent model
- 6. Animal handling can significantly affect kinetics
- 7. Image in the animal orientation that yields the highest signal intensity
- 8. Cover intense signal to allow dimmer signals to dictate auto-exposure
- 9. Utilize guards to prevent reflection off neighboring animals
- 10. Use black well plates when doing in vitro experimentation

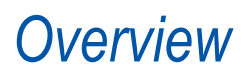

## Through thorough engineering, it may be possible to resolve as few as 3 bioluminescent cells

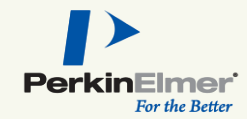

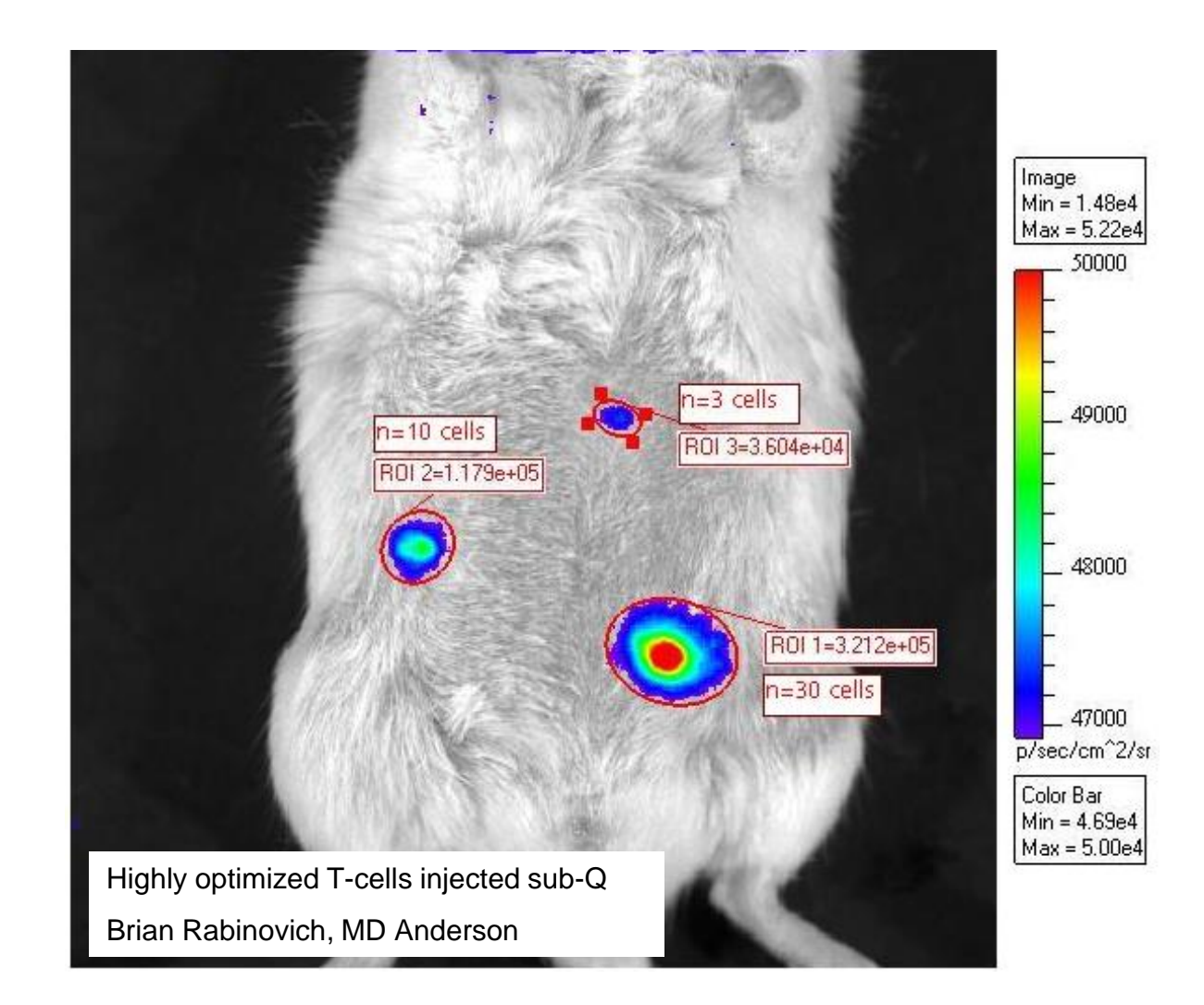

### **Optical Imaging Bioware and Reagents**

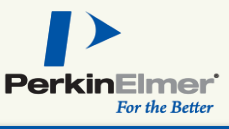

#### Activateable

- ✓ CatB 680 and 750
- ✓ CatK 680
- ✓ MMPSense 680, 750
- ✓ Neutrophil Elastase 680
- ✓ ProSense 680, 750
- ✓ ReninSense 680

#### Targeted

- ✓ 2-DG Probe
- ✓Annexin-Vivo 750
- ✓ BacteriSense 645
- ✓ Bacterial Detection Probe 750
- ✓ COX-2 Probe
- ✓ FolateSense 680
- ✓IntegriSense 680, 750, 645
- ✓HypoxiSense 680
- ✓Inflammation Probe
- ✓ OsteoSense 680, 750, 800
- ✓TLectinSense 680

Vascular

- AngioSense 680 and 750
   AngioSPARK 680 and 750
- ✓ Superhance 680

Bioware

- ✓ Cell lines
- ✓ Microorganisms
- ✓ Bioware Ultra
- ✓ Bioware Ultra Red

#### **Substrates**

D-Luci

- ✓ D-Luciferin Substrate
- ✓ Coelenterazine
- ✓ RediJect D-Luciferin
- ✓ RediJect D-Luciferin Ultra

## Overview

### For an In-Depth Study

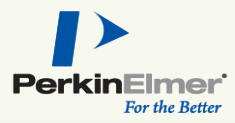

#### **IVIS Software Manual**

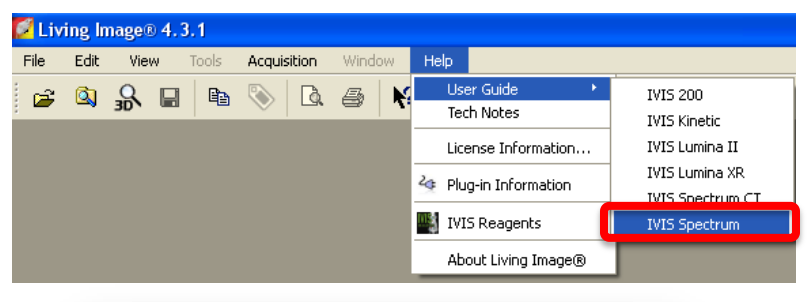

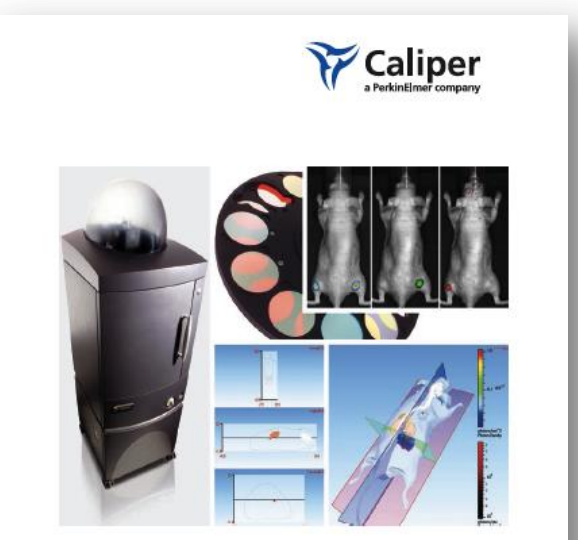

Living Image<sup>®</sup> Software User's Manual Version 4.3.1

For the IVIS® Spectrum

#### IVIS University Web page http://www.perkinelmer.com/pages/020/imaging /invivouniversity.xhtml

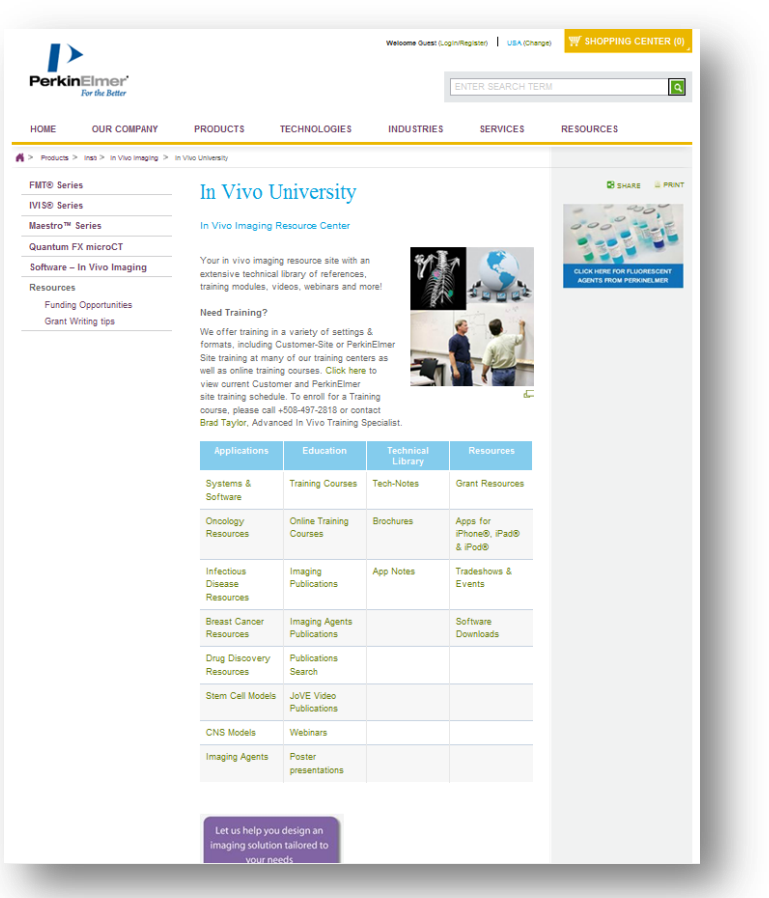

#### Overview

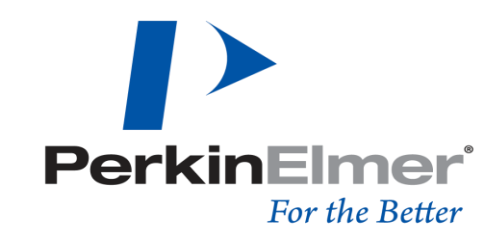

#### HUMAN HEALTH | ENVIRONMENTAL HEALTH

## Thank you for your attention!

- On Call Services Urgent Hardware Issues
- Technical Support (508) 435-9761
   <u>Global.techsupport@perkinelmer.com</u>
- Tarik Harb
   (510)-229-7272
   tarik.harb@perkinelmer.com

- Brad Taylor, Ph.D. (630) 435-9761
   <u>brad.taylor@perkinelmer.com</u>
- Alexandra De Lille, Ph.D. (970) 214-8758 alexandra.delille@perkinelmer.com